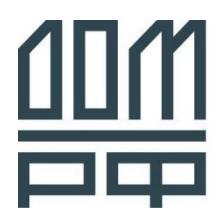

АО "ДОМ.РФ" 125009, Москва Воздвиженка ул., 10, + 7 (495) 775 47 40 mailbox@domrf.ru

# ЕДИНАЯ ИНФОРМАЦИОННАЯ СИСТЕМА ЖИЛИЩНОГО СТРОИТЕЛЬСТВА

# ЛИЧНЫЙ КАБИНЕТ ПОСТАВЩИКА УСЛУГ

# СТРОИМ.ДОМ.РФ

# РУКОВОДСТВО ПОЛЬЗОВАТЕЛЯ РАЗДЕЛА «СДЕЛКИ»

# 1.1 Сделки

В разделе «Сделки» выводится список заявок на строительство и сделок.

Для перехода к списку заявок на строительство и сделок необходимо в главном меню выбрать пункт **Сделки**. Откроется страница раздела «Сделки» (см. Рисунок 1).

В разделе «Сделки» доступны следующие действия с заявками на строительство и сделками:

- просмотр списка и карточек заявок на строительство и сделок;
- создание заявки на строительство / сделки (см. пункт 1.1.4.1);
- взятие заявки на строительство в работу (см. пункт 1.1.4.2);
- подготовка к сделке (см. пункт 1.1.4.3);
- заключение сделки (см. пункт 1.1.4.4);
- отказ по заявке на строительство (см. пункт 1.1.4.5);
- возобновление работы над заявкой на строительство (см. пункт 1.1.4.6);
- информирование о начале оказания услуг (см. пункт 1.1.4.7);
- изменение сделки, в том числе изменение и расторжение договора подряда (см. пункт 1.1.4.8);
- информирование о начале приемки работ (см. пункт 1.1.4.9).

| Сделки                                 |                                |                         |                                          |
|----------------------------------------|--------------------------------|-------------------------|------------------------------------------|
| Доска Таблица                          |                                |                         | <b>லு</b> настройки <del>–</del> Фильтры |
| —————————————————————————————————————— | Рассмотрение (1)               | Подготовка к сделке (0) | Заключение сделки (11)                   |
| Строительство 21.05.2024               | Строительство 23.12.2024       |                         | Строительство 15.08.2024                 |
| Проект                                 | Проект                         |                         | Проект                                   |
| Автотестовый проект № 21050539         | Автотестовый проект № 16121202 |                         | Двухэтажное                              |
| Черновая отделка                       | Черновая отделка               |                         | Черновая отделка                         |
| Заказчик                               | Заказчик                       |                         | Заказчик                                 |
| Автотестовый Автотест                  | Автотестовый Автотест          |                         | Котов Владимир                           |
| от 26 000₽                             | +7 (916) 111-11-11             |                         | +7 (978) 783-85-84                       |
|                                        | autotest@autotest.ru           |                         | Seriy32rus@yandex.ru                     |
|                                        | от 6 110 000 ₽                 |                         | 5 000 000 000₽                           |
| Строительство 21.05.2024               |                                |                         |                                          |
| Проект                                 |                                |                         | <b>O</b>                                 |
| Автотестовый проект № 21050641         |                                |                         | Строительство 15.08.2024                 |
| Черновая отделка                       |                                |                         | Проект                                   |
|                                        |                                |                         | Двухэтажное                              |
| Заказчик                               |                                |                         | Черновая отделка                         |
| Автотестовый Автотест                  |                                |                         | 2                                        |
| от 26 000 ₽                            |                                |                         | Заказчик                                 |

Рисунок 1 – Раздел «Сделки», вид отображения «Доска»

#### 1.1.1 Статусы заявки на строительство / сделки

Каждая созданная заявка на строительство / сделка имеет свой жизненный цикл, состоящий из статусов, приведенных в Таблице 1. Статус заявки отображает шаг согласования, на котором она находится.

Переход заявки на строительство в сделку выполняется при ее согласовании (при изменении статуса с «Подготовка сделки» на «Заключение сделки»).

| Вид                   | Статус                   | Значение                                                                | Доступные действия с<br>заявкой / сделкой                       |
|-----------------------|--------------------------|-------------------------------------------------------------------------|-----------------------------------------------------------------|
| Заявка на строител    | іьство                   |                                                                         |                                                                 |
| • Новая               | Новая                    | Заявка на<br>строительство создана                                      | Просмотр карточки заявки<br>на строительство                    |
|                       |                          | заказчиком и<br>отправлена в<br>организацию                             | Взятие заявки на<br>строительство в работу                      |
|                       |                          |                                                                         | Отказ от заявки на<br>строительство                             |
| 📀 Рассмотрение        | Рассмотрение             | Заявка на<br>строительство взята в                                      | Просмотр карточки заявки<br>на строительство                    |
|                       |                          | работу (на<br>рассмотрение<br>организацией)                             | Подготовка к заключению<br>сделки по заявке на<br>строительство |
|                       |                          |                                                                         | Отказ от заявки на<br>строительство                             |
| 🕓 Подготовка к сделке | Подготовка к<br>сделке   | Заявка на<br>строительство                                              | Просмотр карточки заявки<br>на строительство                    |
|                       |                          | рассмотрена,<br>выполняются<br>необходимые действия                     | Заключение сделки по<br>заявке на строительство                 |
|                       |                          | для заключения<br>сделки                                                | Отказ от заявки на<br>строительство                             |
| 🗴 Отказано            | Отказано                 | Заявка на<br>строительство                                              | Просмотр карточки заявки<br>на строительство                    |
|                       |                          | рассмотрена<br>организацией и<br>вынесено решение об<br>отказе          | Возобновление работы над<br>заявкой на строительство            |
| • Отменено            | Отменено                 | Заявка на<br>строительство<br>отменена заказчиком                       | Просмотр карточки заявки<br>на строительство                    |
| Сделка                |                          |                                                                         |                                                                 |
| 📀 Заключение сделки   | Заключение               | По заявке на                                                            | Просмотр карточки сделки                                        |
|                       | сделки                   | строительство<br>заключена сделка<br>между заказчиком и<br>организацией | Информирование о начале<br>оказания услуги                      |
| • Оказание услуги     | Оказание                 | Сделка находится на                                                     | Просмотр карточки сделки                                        |
|                       | услуги                   | этапе строительства<br>объекта                                          | Изменение сделки                                                |
|                       |                          |                                                                         | Информирование о начале<br>приемки работ                        |
| 🕒 Приемка             | Приемка                  | Сделка находится на                                                     | Просмотр карточки сделки                                        |
|                       | этапе прие<br>строительс |                                                                         | Изменение сделки                                                |

Таблица 1 – Статусы заявки на строительство / сделки

| Вид                 | Статус               | Значение                                                                                                    | Доступные действия с<br>заявкой / сделкой |
|---------------------|----------------------|----------------------------------------------------------------------------------------------------|-------------------------------------------|
| 📀 Завершено         | Завершено            | Приемка объекта<br>подтверждена<br>заказчиком                                                                 | Просмотр карточки сделки                  |
| 🗴 Услуга не принята | Услуга не<br>принята | Заказчик не принял<br>объект в течение 30<br>календарных дней с<br>даты перехода сделки<br>в статус «Приемка» | Просмотр карточки сделки                  |

### 1.1.2 Список заявок на строительство и сделок

Список заявок на строительство и сделок выводится в виде доски или таблицы. По умолчанию при переходе в раздел «Сделки» список отображается в виде доски (см. Рисунок 1). Переключение вида отображения списка выполняются по нажатию кнопок **Доска** и **Таблица** (см. Рисунок 2).

| Сделки<br>Доска Таблица                |                                |                         | 🕲 настройки 🗦 ФИЛЬТРЫ    |
|----------------------------------------|--------------------------------|-------------------------|--------------------------|
| —————————————————————————————————————— | Рассмотрение (1)               | Подготовка к сделке (0) | 😥 Заключение сделки (11) |
| Строительство 21.05.2024               | Строительство 23.12.2024       |                         | Строительство 15.08.2024 |
| Проект                                 | Проект                         |                         | Проект                   |
| Автотестовый проект № 21050539         | Автотестовый проект № 16121202 |                         | Двухэтажное              |
| Черновая отделка                       | Черновая отделка               |                         | Черновая отделка         |
| Заказчик                               | Заказчик                       |                         | Заказчик                 |
| Автотестовый Автотест                  | Автотестовый Автотест          |                         | Котов Владимир           |
| от 26 000₽                             | +7 (916) 111-11-11             |                         | +7 [978] 783-85-84       |
|                                        | autotest@autotest.ru           |                         | Seriy32rus@yandex.ru     |
|                                        | от 6 110 000 ₽                 |                         | 5 000 000 000 ₽          |
| Строительство 21.05.2024               |                                |                         |                          |

Рисунок 2 – Кнопки переключения вида отображения списка заявок на строительство и сделок

Отображение списка записей в виде доски имеет колончатую структуру с разделением элементов по статусу и содержит информацию, приведенную Таблице 2.

Таблица 2 – Сведения, отображаемые в карточках заявок на строительство и сделок на доске

| Наименование<br>параметра | Описание                                                                                                    |
|---------------------------|----------------------------------------------------------------------------------------------------|
| Услуги                    | Услуги, предоставляемые организацией для реализуемого проекта<br>строительства.                                                                                                    |
|                           | В карточке выводится количество услуг, при наведении курсора<br>мыши к которому раскрывается блок с перечнем услуг,<br>предоставляемых организацией для реализуемого проекта<br>строительства |

| Наименование<br>параметра | Описание                                        |  |  |  |
|---------------------------|-------------------------------------------------|--|--|--|
| Дата                      | Дата изменения заявки на строительство / сделки |  |  |  |
| Проект                    | Наименование проекта строительства              |  |  |  |
| Тип отделки               | Реализуемый тип отделки объекта строительства   |  |  |  |
| Эскроу                    | Признак строительства объекта по эскроу         |  |  |  |
| Заказчик                  | ФИО и контактные данные заказчика               |  |  |  |
| Стоимость, от             | Стоимость реализации проекта строительства      |  |  |  |

Отображение списка записей в виде таблицы (см. Рисунок 3) содержит информацию, приведенную в Таблице 3.

| Поставщик у               | слуг Данные компании       | Проекты строительства                                           | Сделки         | Взаимодействие с бан             | ками ∨     |                    | 🔑 🛛 😌                             |
|---------------------------|----------------------------|-----------------------------------------------------------------|----------------|----------------------------------|------------|--------------------|-----------------------------------|
| Croswa                    |                            |                                                                 |                |                                  |            |                    |                                   |
| сделки                    |                            |                                                                 |                |                                  |            |                    |                                   |
| Доска                     | Таблица                    |                                                                 |                |                                  |            |                    | Х ФИЛЬТРЫ                         |
| Поиск по ID, наим         | енованию проекта, ФИО зака | азчика                                                          | ۹              | Выберите период                  |            | Услуги             | <ul> <li>с очистить</li> </ul>    |
| Все 321 Новая             | 277 Рассмотрение 1         | Подготовка к<br>сделке 1 Отказано                               | Заклн<br>сделк | очение Оказание<br>ки 9 услуги 2 | При        | емка 7 Завершено 1 | Услуга не Отменено 8<br>принята 9 |
| Изменена<br>/ID заявки    | Статус                     | Проект                                                          |                | Срок стро<br>месяцев             | ительства, | Регион постройки   | Заказчик                          |
| <b>23.12.2024</b><br>4333 | • Оказание услуги          | Автотестовый проект № 2409<br>id проекта: 2650, id версии: 3015 | 71101          |                                  | 23         | Город Москва       | Автотестовый Автотест             |
| <b>23.12.2024</b><br>5334 | 🕒 Приемка                  | Автотестовый проект № 1612<br>id проекта: 3302, id версии: 3808 | 20515          |                                  | 23         | Город Москва       | Ауаааау                           |
| <b>23.12.2024</b> 5359    | 🖸 Новая                    | Автотестовый проект № 1412<br>id проекта: 3292, id версии: 3796 | 21117          |                                  | 23         | Город Москва       | Автотестовый Автотест             |
| 23.12.2024<br>5358        | • Новая                    | Автотестовый проект № 1412<br>id проекта: 3292, id версии: 3796 | 21117          |                                  | 23         | Город Москва       | Автотестовый Автотест             |
| 23.12.2024                |                            | Автотестовый проект № 1412                                      | 21117          |                                  |            |                    |                                   |

Рисунок 3 – Раздел «Сделки», вид отображения «Таблица»

Таблица 3 – Сведения о записях таблицы со списком заявок на строительство и сделок

| Наименование<br>столбца | Описание                                               |  |
|-------------------------|--------------------------------------------------------|--|
| Изменена/ID заявки      | Дата изменения и идентификатор заявки на строительство |  |
| Статус                  | Статус заявки на строительство                         |  |
| Проект                  | Наименование проекта строительства                     |  |

| Наименование<br>столбца        | Описание                                   |
|--------------------------------|--------------------------------------------|
| Срок строительства,<br>месяцев | Срок строительства объекта ИЖС (в месяцах) |
| Регион постройки               | Регион строительства объекта ИЖС           |
| Заказчик                       | ФИО заказчика                              |

Для управления списком заявок на строительство и сделок в разделе предусмотрены следующие элементы:

- поле поиска заявки/сделки по ID, наименованию проекта строительства или ФИО заказчика;
- настройки вывода столбцов и записей на доске в зависимости от статуса заявки/сделки (только при отображении записей в виде доски);
- кнопки 🤇 и 🗋 для перемещения между колонками таблицы (только при отображении записей в виде доски);
- вкладки для быстрой фильтрации списка заявок и сделок по статусу (только при отображении записей в виде таблицы):
  - «Все» содержит список всех доступных заявок на строительство и сделок;
  - «Новая» содержит список заявок на строительство в статусе «Новая»;
  - «Рассмотрение» содержит список заявок на строительство в статусе «Рассмотрение»;
  - «Подготовка к сделке» содержит список заявок на строительство в статусе «Подготовка к сделке»;
  - «Отказано» содержит список заявок на строительство в статусе «Отказано»;
  - «Заключение сделки» содержит список сделок в статусе «Заключение сделки»;
  - «Оказание услуги» содержит список сделок в статусе «Оказание услуги»;
  - «Приемка» содержит список сделок в статусе «Приемка»;
  - «Завершено» содержит список сделок в статусе «Завершено»;
  - «Услуга не принята» содержит список сделок в статусе «Услуга не принята»;
  - «Отменено» содержит список сделок в статусе «Отменено».
- фильтр списка заявок на строительство и сделок по следующим параметрам:
  - «Период» период изменения/создания заявки/сделки;
  - «Услуги» услуги, предоставляемые организацией для проекта строительства.

### 1.1.3 Карточка заявки на строительство / сделки

Для просмотра карточки заявки на строительство / сделки необходимо нажать на строку записи заявки/сделки в списке или карточку заявки/сделки на доске. Откроется страница с карточкой заявки/сделки (см. Рисунки 4-10), содержащая:

- номер заявки/сделки;
- тип услуги;
- дату изменения заявки;
- значок , при нажатии на который выполняется переход к просмотру истории изменений заявки/сделки (см. пункт 1.1.3.1);
- кнопки для работы с заявкой/сделкой (см. пункт 1.1.4).
- статус заявки/сделки;
- блоки с данными заявки/сделки. В зависимости от статуса карточка заявки/сделки содержит разный набор сведений, вносимый пользователем на разных этапах работы с заявкой/сделкой (см. Таблицу 5). Условные обозначения к таблице с содержанием карточки заявки/сделки приведены в Таблице 4.

| Заявка №62          | 297 2 услуги                      |                     |                  | отки               | АЗАТЬСЯ ОТ ЗАЯВКИ | ВЗЯТЬ ЗАЯВКУ В РАБОТУ |
|---------------------|-----------------------------------|---------------------|------------------|--------------------|-------------------|-----------------------|
| Рассмотрение        | Подготовка к сделке               | Заключени сделки    | e 🕥              | Оказание<br>услуги | Приемка           | Завершено             |
| Информация о з      | аказчике                          |                     |                  |                    | (F)               | •                     |
| ФИО:                | Цаца Ца Вц                        |                     |                  |                    | Ň                 |                       |
| Телефон:            | +7 (900) ***-**-** ①              |                     |                  |                    |                   |                       |
| Эл. почта:          | *****@gmail.com ①                 |                     |                  | $\land$            |                   | ¥                     |
| Объект строител     | ьства                             |                     |                  |                    |                   |                       |
| Проект:             | Цввцец                            | Площадь дома:       | 2 м <sup>2</sup> |                    | <b>-</b> ×        | 10 m                  |
| Тип отделки:        | Предчистовая                      | Срок строительства: | 3 мес.           |                    | Переити к проек   | iy                    |
| Регион:             | Республика Башкортостан           | Общая стоимость:    | 33 699 ₽         |                    |                   |                       |
| Нетиповой проект:   | Нет                               |                     |                  |                    | -                 | A CONTRACTOR          |
| Лополнительная      | информация                        |                     |                  |                    |                   |                       |
| Комментарий клиент  | a.                                |                     |                  |                    |                   |                       |
| w                   | 50 S                              |                     |                  |                    |                   |                       |
| Заметка             |                                   |                     |                  |                    |                   |                       |
| Например: обговорил | пи с клиентом необходимость допол | нительного гаража   |                  |                    |                   |                       |
| СОХРАНИТЬ           |                                   |                     |                  |                    |                   |                       |

Рисунок 4 – Карточка заявки на строительство в статусе «Новая»

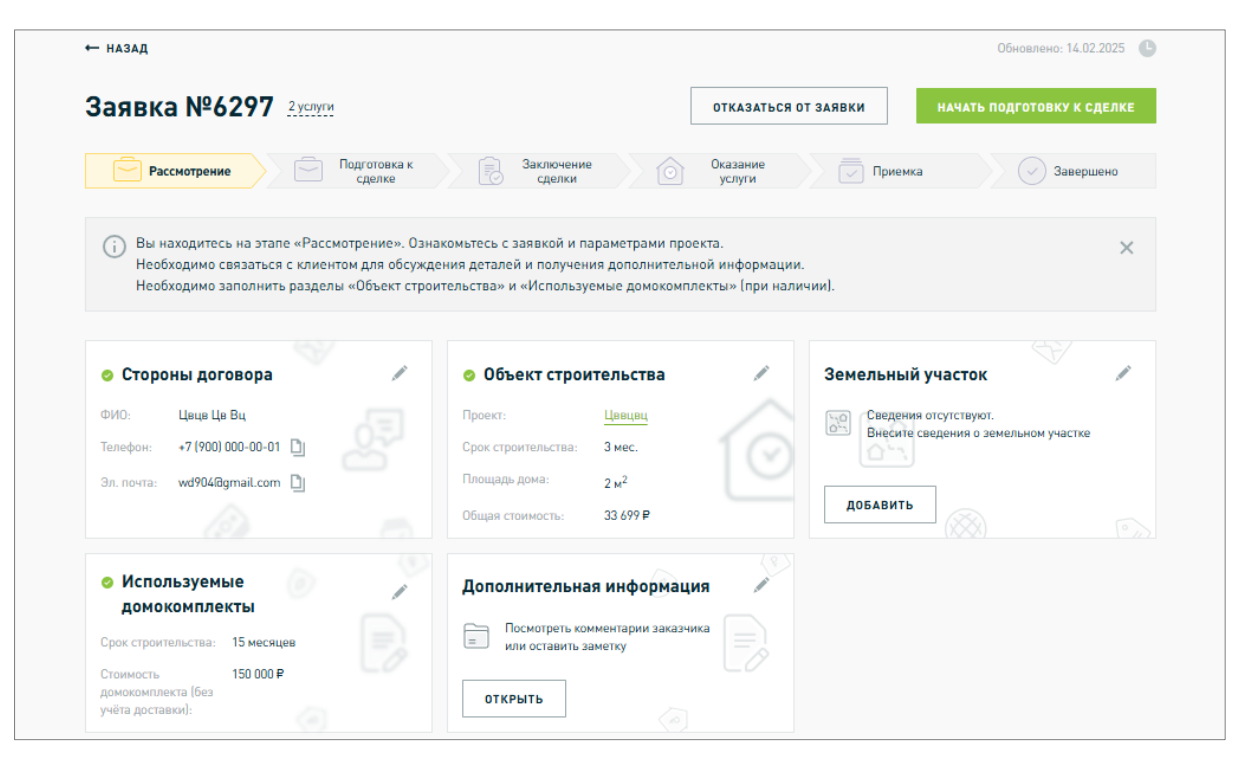

Рисунок 5 – Карточка заявки на строительство в статусе «Рассмотрение»

|                                                                                                    | 01                                                                                                    | ТКАЗАТЬСЯ ОТ ЗАЯВКИ ЗАКЛЮЧИТЬ СДЕЛКУ                                                                                                    |
|----------------------------------------------------------------------------------------------------|----------------------------------------------------------------------------------------------------|----------------------------------------------------------------------------------------------------|
| Рассмотрение Подготовка сделке                                                                                                    | к Заключение Оказание сделки Оказание                                                                                                    | Приемка Завершено                                                                                                    |
| <ul> <li>Вы находитесь на этапе «Подготовка к сди<br/>договора. Подготовьте проект договора, у<br/>Не забудьте обсудить с клиентом все дета</li> </ul>                                             | елке». На этом этапе важно собрать все необходимые доку<br>гочните условия и сроки, а также определите ресурсы, кото<br>ли, чтобы избежать недоразумений в будущем. | иенты и согласовать существенные условия X<br>рые вам понадобятся.                                                                                                    |
| <ul> <li>Сроки и этапы работ</li> <li>Дата исполнения начальная: 14.02.2025</li> <li>Дата исполнения конечная: 17.02.2025</li> </ul>                                                               | <ul> <li>Цена договора и порядок<br/>оплаты</li> <li>Итоговая стоимосты: 3 100 000 Р</li> <li>Номер счета эскроу: 123456789</li> </ul>                              | <ul> <li>Стороны договора</li> <li>ФИО: Цвце Це Вц</li> <li>Телефон: +7 (900) 000-00-01</li> <li>Эл. почта: wd904@gmail.com</li> </ul>                                                                                                    |
| Объект строительства           Проект:         Цевцец           Срок строительства:         3 мес.           Площадь дома:         2 м <sup>2</sup> .           Общая стоимость:         33 699 P. | <ul> <li>Регистрация права<br/>собственности</li> <li>Лицо, обеспечивающее<br/>регистрацию права<br/>собственности:</li> </ul>                                      | <ul> <li>Земельный участок</li> <li>Кадастровый номер: 11:11:1111111:11111111</li> <li>Общая площады: 150 м<sup>2</sup></li> <li>Адрес: Респ Хакасия, г Абаза, тер.<br/>СК Лекима 12:16</li> <li>Право владения: Право собственности</li> </ul> |
| <ul> <li>Используемые<br/>домокомплекты</li> <li>Срок строительства: 15 месяцев</li> </ul>                                                                                                    | Асполнительная информация                                                                                                    |                                                                                                    |

Рисунок 6 – Карточка заявки на строительство в статусе «Подготовка к сделке»

|                                                                                                    | НАЧАТЬ ОКАЗАНИЕ УСЛУГИ                                                                                                    |
|----------------------------------------------------------------------------------------------------|----------------------------------------------------------------------------------------------------|
| Заключение Оказание<br>сделки Оказание<br>услуги                                                                                                    | Приемка 🔗 Завершено                                                                                                    |
| ». Этот этап критически важен для формализации ваши<br>те финальную проверку всех документов и информации                                                                                               | к договаренностей. Убедитесь, что все условия 🛛 🗙 , заполненной в виджетах.                                                                                                    |
| <ul> <li>Сроки и этапы работ</li> <li>Дата исполнения конечная: 23.02.2025</li> <li>Дата исполнения конечная: 24.02.2025</li> </ul>                                                                     | • Цена договора и порядок<br>оплаты<br>Итоговая стоимость: 3 100 000 Р<br>Номер счета эскроу: 62123485666132352257                                                                                                    |
| Объект строительства           Проект:         Загородный дом "Уюг"           Срок строительства:         15 мес.           Площадь дома:         100 м²           Общая стоимость:         5 000 000 P | <ul> <li>Регистрация права<br/>собственности</li> <li>Лицо, обеспечивающее<br/>регистрацию права<br/>собственности:</li> </ul>                                                                                                    |
| Используемые<br>домокомплекты<br>Срок строительства: 15 месяцев<br>Стоимость 150 000 Р<br>домокомплекта (Боз<br>учёта доставки):                                                                        | Дополнительная информация Посмотреть комментарии заказчика или оставить заметку                                                                                                    |
|                                                                                                    | Заключение<br>сделки         Оказание<br>услуги           • Этот этап критически важен для формализации ваши<br>те финальную проверку всех документов и информации           • Сроки и этапы работ<br>Дата исполнения начальная:         23.02.2025           • Объект строительства<br>Проект:         Загородный дом "Уюг"<br>Срок строительства:           Проект:         Загородный дом "Уюг"<br>Срок строительства:           Пощадь дома:         10 м²           Общая стоимость:         5 000 000 Р           • Используемые<br>домокомплекты         15 месяцев           Стоимость:         150 000 Р |

Рисунок 7 – Карточка заявки на строительство в статусе «Заключение сделки»

| делка №26299 <u>суслуги</u>                                                                                                    | ИЗ                                                                                                    | НАЧАТЬ ПРИЕМО                                                                                                    | PAGO |
|----------------------------------------------------------------------------------------------------|----------------------------------------------------------------------------------------------------|----------------------------------------------------------------------------------------------------|------|
| Рассмотрение Подготовка к сделке                                                                                                    | Заключение Оказание услуги                                                                                                    | 🔪 🔽 Приемка 💦 🔗 Завер                                                                                                    | шено |
| Вы находитесь на этапе «Оказание услуги». Н<br>Поддерживайте регулярную связь с клиентом<br>Если необходимо внести изменения в догово | la этом этапе важно обеспечить высокое качество выпол<br>1, информируйте его о ходе выполнения и обсуждайте во<br>р, используйте кнопку «Изменение сделки».                                                                         | інения работы.<br>зможные изменения.                                                                                                    | ×    |
| <ul> <li>Взаимодействие с<br/>разрешительными органами</li> <li>Регистрация дома в упрощенном порядке</li> </ul>                      | <ul> <li>Сведения о договоре из 6299</li> <li>Номер договора: 12-РР</li> <li>Дата заключения: 03.02.2025</li> </ul>                                                                                                    | <ul> <li>Сроки и этапы работ</li> <li>Дата исполнения конечная: 05.02.2025</li> <li>Дата исполнения конечная: 19.02.2025</li> </ul>                                                                      | é    |
| Цена договора и порядок<br>оплаты  Итоговая стоинность: 3 100 000 Р  Номер счета эскроу: 62123485666132352257                         | <ul> <li>Стороны договора</li> <li>ФИО: Иванов Иван Иванович</li> <li>Телефон: +7 (111) 111-11-11</li> <li>Эл. почта: test_test8mait.ru</li> </ul>                                                                                  | Объект строительства           Проект:         Загородный дон "Уют           Срок строительства:         15 мес.           Площадь дома:         100 м <sup>2</sup> Общая стоимость:         5 000 000 P | 6    |
| <ul> <li>Регистрация права<br/>собственности</li> <li>Лищо, обеслечивающее<br/>регистрацию права<br/>собственности:</li> </ul>        | <ul> <li>Земельный участок</li> <li>Кадастровый номер: 11:11:111111:1111111</li> <li>Общая площадь: 150 м<sup>2</sup></li> <li>Адрес: г Москва, р-н Митино, ул<br/>Парковая</li> <li>Право владения: Право собственности</li> </ul> | Используемые<br>домокомплекты<br>Срок строительства: 15 месяцев<br>Стоимость 150 000 Р<br>домокомплекта (без<br>учёта доставки):                                                                         | 2    |
| Дополнительная информация                                                                                                    |                                                                                                    |                                                                                                    |      |

Рисунок 8 – Карточка заявки на строительство в статусе «Оказание услуги»

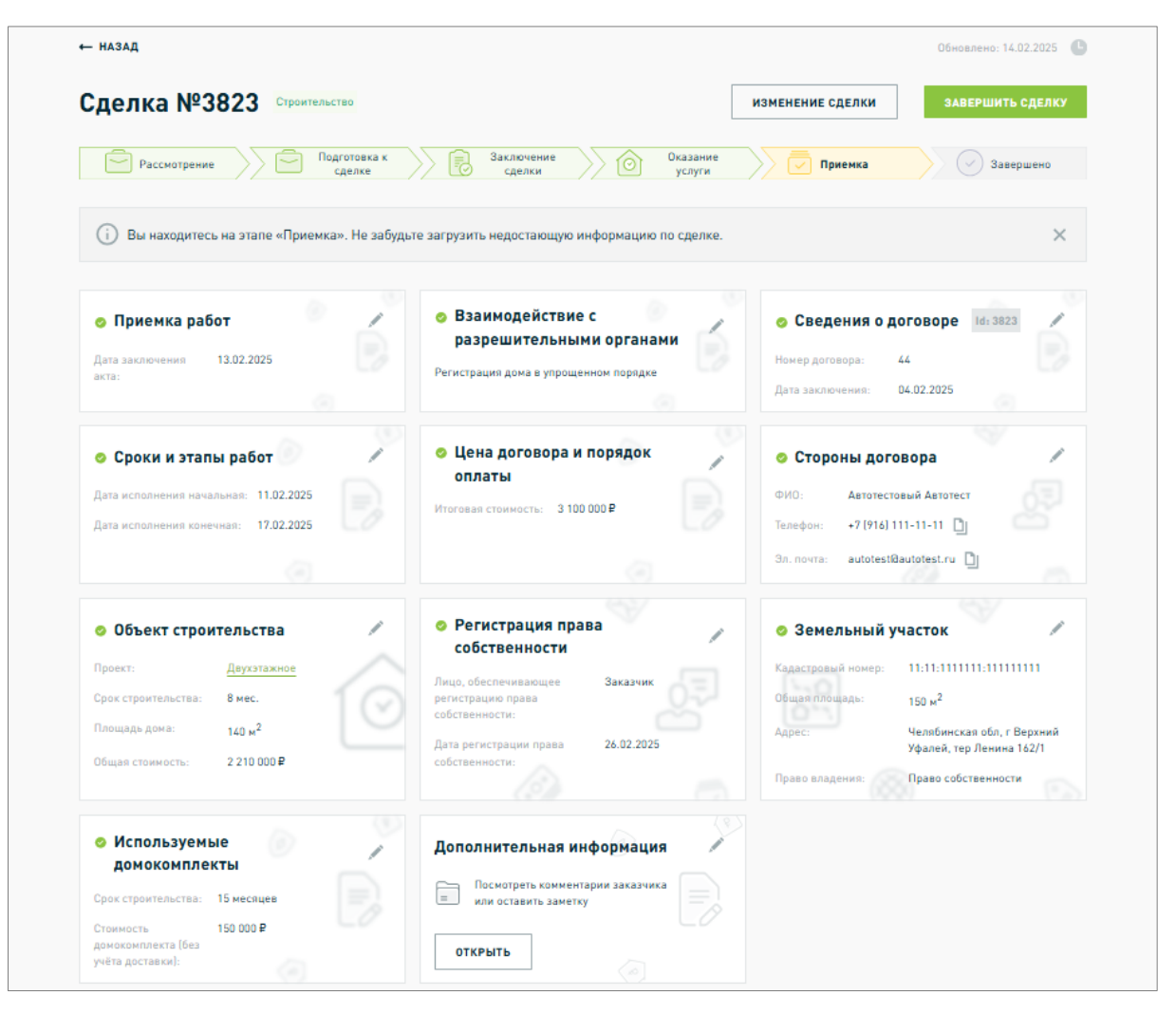

Рисунок 9 – Карточка заявки на строительство в статусе «Приемка»

| Делка №3823 Строительство<br>Рассмотрение Подготовка к<br>сделке                                                                                                 | Заключение Оказание<br>сделки услуги                                                                             | Приемка Завершено                                                                                                    |
|----------------------------------------------------------------------------------------------------|----------------------------------------------------------------------------------------------------|----------------------------------------------------------------------------------------------------|
| <ul> <li>Приемка работ</li> <li>Дата заключения 13.02.2025</li> </ul>                                                                                            | <ul> <li>Взаимодействие с<br/>разрешительными органами</li> <li>Регистрация дома в упрощенном порядке</li> </ul> | <ul> <li>Сведения о договоре Id: 3823</li> <li>Номер договора: 44</li> <li>Дата заключения: 04.02.2025</li> </ul>                                                                    |
| Сроки и этапы работ     Дата исполнения конечная: 11.02.2025     Дата исполнения конечная: 17.02.2025                                                            | ⊘ Цена договора и порядок оплаты<br>Итоговая стоимость: 3 100 000 ₽                                              | Стороны договора           ФИО:         Автотестовый Автотест           Телефон:         +7 (916) 111-11-11           Эл. почта:         autotestißautotest.ru                       |
| Объект сторительства                                                                                                    | • Регистрация права собственности                                                                                | о Земельный участок                                                                                                    |
| Проект:         Даухэтажное           Срок строительства:         8 мес.           Площадь дома:         140 м <sup>2</sup> Общая стоимость:         2 210 000 P | Лицо, обеспечивающее Заказчик<br>регистрацию права<br>собственности:<br>Дата регистрации права 26.02.2025        | Кадастровый номер: 11:11:111111:1111111<br>Общая площадь: 150 м <sup>2</sup><br>Адрес: Челябинская обл, г Верхний<br>Уфалей, тер Ленина 162/1<br>Право владения: Право собственности |
| <ul> <li>Используемые домокомплекты</li> </ul>                                                                                                    | Дополнительная информация                                                                                        |                                                                                                    |
| Срок строительства: 15 месяцев                                                                                                    | Посмотреть комментарии заказчика                                                                                 |                                                                                                    |

Рисунок 10 – Карточка заявки на строительство в статусе «Завершено»

# Таблица 4 – Условные обозначения к Таблице 5

| Цветовое<br>выделения | Описание                                                                                        |
|-----------------------|-------------------------------------------------------------------------------------------------|
|                       | Поле доступно для редактирования на данном этапе                                                |
|                       | Поле обязательно для заполнения на данном этапе для перехода заявки / сделки в следующий статус |
|                       | Поле заполнено, внесение изменений на данном этапе недоступно                                   |

Таблица 5 – Содержание карточки заявки на строительство в зависимости от статуса

| Список разлелов и полей                     |       | C            | гатус заявки і         | на строительс        | тво / сдели        | си      |           |
|---------------------------------------------|-------|--------------|------------------------|----------------------|--------------------|---------|-----------|
| карточки заявки на строительство / сделки   | Новая | Рассмотрение | Подготовка к<br>сделке | Заключение<br>сделки | Оказание<br>услуги | Приемка | Завершено |
| Блок «Информация о заказчике»               |       | -            | -                      | -                    | -                  | -       | -         |
| ΦΝΟ                                         |       | -            | -                      | -                    | -                  | -       | -         |
| Телефон                                     |       | -            | -                      | -                    | -                  | -       | -         |
| Контактный телефон                          |       | -            | -                      | -                    | -                  | -       | -         |
| Адрес электронной почты                     |       | -            | -                      | -                    | -                  | -       | -         |
| Блок «Объект строительства»                 |       |              |                        |                      |                    |         |           |
| Уникальный код идентификации проекта - УИДП | -     |              |                        |                      |                    |         |           |
| Наименование проекта                        |       |              |                        |                      |                    |         |           |
| Регион                                      |       | -            | -                      | -                    | -                  | -       | -         |
| Нетиповой проект                            |       | -            | -                      | -                    | -                  | -       | -         |
| Наличие домокомплекта                       | -     |              |                        |                      |                    |         |           |
| Технико-экономические показатели:           | -     |              |                        |                      |                    |         |           |
| Площадь застройки                           | -     |              |                        |                      |                    |         |           |
| Площадь дома                                |       |              |                        |                      |                    |         |           |
| Высота потолков                             | -     |              |                        |                      |                    |         |           |
| Высота дома                                 | -     |              |                        |                      |                    |         |           |
| Пригодность для постоянного проживания      | -     |              |                        |                      |                    |         |           |
| Объемно-планировочные решения:              | -     |              |                        |                      |                    |         |           |
| Количество спален                           | -     |              |                        |                      |                    |         |           |

|    | Список разлелов и полей                          |       | C            | гатус заявки н         | на строительс        | тво / сделн        | СИ      |           |
|----|--------------------------------------------------|-------|--------------|------------------------|----------------------|--------------------|---------|-----------|
|    | карточки заявки на строительство / сделки        | Новая | Рассмотрение | Подготовка к<br>сделке | Заключение<br>сделки | Оказание<br>услуги | Приемка | Завершено |
|    | Количество санузлов                              | -     |              |                        |                      |                    |         |           |
|    | Количество балконов/лоджий                       | -     |              |                        |                      |                    |         |           |
|    | Наличие совмещенной кухни-гостиной               | -     |              |                        |                      |                    |         |           |
|    | Наличие пристроенного гаража /крытой автостоянки | -     |              |                        |                      |                    |         |           |
|    | Наличие чердачного помещения                     | -     |              |                        |                      |                    |         |           |
|    | Наличие подвального помещения                    | -     |              |                        |                      |                    |         |           |
|    | Наличие террасы                                  | -     |              |                        |                      |                    |         |           |
|    | Наличие веранды                                  | -     |              |                        |                      |                    |         |           |
|    | Количество надземных этажей                      | -     |              |                        |                      |                    |         |           |
|    | Количество подземных этажей                      | -     |              |                        |                      |                    |         |           |
| Ин | женерно-техническое обеспечение:                 | -     |              |                        |                      |                    |         |           |
|    | Электроснабжение                                 | -     |              |                        |                      |                    |         |           |
|    | Газоснабжение                                    | -     |              |                        |                      |                    |         |           |
|    | Теплоснабжение                                   | -     |              |                        |                      |                    |         |           |
|    | Водоснабжение                                    | -     |              |                        |                      |                    |         |           |
|    | Водоотведение                                    | -     |              |                        |                      |                    |         |           |
|    | Отопление                                        | -     |              |                        |                      |                    |         |           |
|    | Вентиляция                                       | -     |              |                        |                      |                    |         |           |
| Ко | нструктивные решения:                            | -     |              |                        |                      |                    |         |           |
|    | Тип фундамента                                   | -     |              |                        |                      |                    |         |           |
|    | Материал наружных стен и несущих конструкций     | -     |              |                        |                      |                    |         |           |
|    | Толщина наружных стен                            | -     |              |                        |                      |                    |         |           |

|    | Список разделов и полей                                      |       | C            | гатус заявки н         | на строительс        | тво / сделн        | СИ      |           |
|----|--------------------------------------------------------------|-------|--------------|------------------------|----------------------|--------------------|---------|-----------|
|    | карточки заявки на строительство / сделки                    | Новая | Рассмотрение | Подготовка к<br>сделке | Заключение<br>сделки | Оказание<br>услуги | Приемка | Завершено |
|    | Материал перекрытий                                          | -     |              |                        |                      |                    |         |           |
|    | Стоимость                                                    | -     |              |                        |                      |                    |         |           |
|    | Срок строительства                                           | -     |              |                        |                      |                    |         |           |
|    | Информация об использовании типовой проектной - документации |       |              |                        |                      |                    |         |           |
|    | Наличие домокомплекта                                        | -     |              |                        |                      |                    |         |           |
|    | Наличие типовой документации                                 | -     |              |                        |                      |                    |         |           |
|    | Дата заключения                                              | -     |              |                        |                      |                    |         |           |
|    | Номер заключения                                             | -     |              |                        |                      |                    |         |           |
| Бл | ок «Дополнительная информация»                               |       |              |                        |                      |                    |         |           |
|    | Комментарий клиента                                          |       |              |                        |                      |                    |         |           |
|    | Заметка                                                      |       |              |                        |                      |                    |         |           |
| Бл | ок «Стороны договора»                                        | -     |              |                        |                      |                    |         |           |
|    | Информация о подрядной организации                           | -     |              |                        |                      |                    |         |           |
|    | Полное наименование организации                              | -     |              |                        |                      |                    |         |           |
|    | ИНН                                                          | -     |              |                        |                      |                    |         |           |
|    | ОГРН                                                         | -     |              |                        |                      |                    |         |           |
|    | Юридический адрес                                            | -     |              |                        |                      |                    |         |           |
|    | Информация о заявителе <sup>1</sup>                          | -     |              |                        |                      |                    |         |           |
|    | Фамилия                                                      | -     |              |                        |                      |                    |         |           |

<sup>&</sup>lt;sup>1</sup> Доступно для редактирования в случае, если сделка создана вручную в Личном кабинете

| Список разледов и подей                                    |       | C            | татус заявки н         | на строительс        | тво / сделн        | си      |           |
|------------------------------------------------------------|-------|--------------|------------------------|----------------------|--------------------|---------|-----------|
| карточки заявки на строительство / сделки                  | Новая | Рассмотрение | Подготовка к<br>сделке | Заключение<br>сделки | Оказание<br>услуги | Приемка | Завершено |
| Имя                                                        | -     |              |                        |                      |                    |         |           |
| Отчество                                                   | -     |              |                        |                      |                    |         |           |
| Адрес электронной почты                                    | -     |              |                        |                      |                    |         |           |
| Контактный телефон                                         | -     |              |                        |                      |                    |         |           |
| Информация о заказчике по договору                         | -     |              |                        |                      |                    |         |           |
| Контактные данные заказчика совпадают с данными в договоре | -     |              |                        |                      |                    |         |           |
| Фамилия                                                    | -     |              |                        |                      |                    |         |           |
| Имя                                                        | -     |              |                        |                      |                    |         |           |
| Отчество                                                   | -     |              |                        |                      |                    |         |           |
| Снилс                                                      | -     |              |                        |                      |                    |         |           |
| ИНН                                                        | -     |              |                        |                      |                    |         |           |
| Адрес электронной почты                                    | -     |              |                        |                      |                    |         |           |
| Дата рождения                                              | -     |              |                        |                      |                    |         |           |
| Документ подтверждающий личность                           | -     |              |                        |                      |                    |         |           |
| Тип документа, подтверждающего личность                    | -     |              |                        |                      |                    |         |           |
| Номер                                                      | -     |              |                        |                      |                    |         |           |
| Серия                                                      | -     |              |                        |                      |                    |         |           |
| Дата выдачи                                                | -     |              |                        |                      |                    |         |           |
| Наименование органа, выдавшего документ                    | -     |              |                        |                      |                    |         |           |
| Код подразделения                                          | -     |              |                        |                      |                    |         |           |
| Адрес регистрации                                          | -     |              |                        |                      |                    |         |           |

| Список разделов и полей                                                 |       | C            | гатус заявки н         | на строительс        | тво / сделн        | си      |           |
|-------------------------------------------------------------------------|-------|--------------|------------------------|----------------------|--------------------|---------|-----------|
| карточки заявки на строительство / сделки                               | Новая | Рассмотрение | Подготовка к<br>сделке | Заключение<br>сделки | Оказание<br>услуги | Приемка | Завершено |
| Блок «Земельный участок» <sup>2</sup>                                   | -     |              |                        |                      |                    |         |           |
| Кадастровый номер земельного участка                                    | -     |              |                        |                      |                    |         |           |
| Общая площадь, кв.м.                                                    | -     |              |                        |                      |                    |         |           |
| Тип права                                                               | -     |              |                        |                      |                    |         |           |
| Адрес участка                                                           | -     |              |                        |                      |                    |         |           |
| Подтверждающие документы                                                | -     |              |                        |                      |                    |         |           |
| Блок «Используемые домокомплекты» <sup>3</sup>                          |       |              |                        |                      |                    |         |           |
| Информация о домокомплекте                                              | -     |              |                        |                      |                    |         |           |
| Наименовании организации-поставщика домокомплекта                       | -     |              |                        |                      |                    |         |           |
| Наименование домокомплекта                                              | -     |              |                        |                      |                    |         |           |
| Площадь жилого дома из ДК (по проектам)                                 | -     |              |                        |                      |                    |         |           |
| Комплектность, определенная их производителями                          | -     |              |                        |                      |                    |         |           |
| Срок строительства                                                      | -     |              |                        |                      |                    |         |           |
| Стоимость домокомплекта (без учета доставки)                            | -     |              |                        |                      |                    |         |           |
| Наличие в реестре российской промышленной продукции определенном ФЗ-488 | -     |              |                        |                      |                    |         |           |
| Первичный регистрационный номер реестровой записи                       | -     |              |                        |                      |                    |         |           |
| Реестровый номер                                                        | -     |              |                        |                      |                    |         |           |
| Дата внесения реестровой записи                                         | -     |              |                        |                      |                    |         |           |
| Дата подписания                                                         | -     |              |                        |                      |                    |         |           |

 <sup>&</sup>lt;sup>2</sup> Доступен в случае, если для реализуемого проекта строительства определен тип услуги «Строительство»
 <sup>3</sup> Доступен в случае, если в блоке «Объект строительства» для поля «Наличие домокомплекта» выбрано значение «Да»

|    | Список разделов и полей                                                                       |       | C            | татус заявки н         | на строительс        | тво / сделн        | ки      |           |
|----|-----------------------------------------------------------------------------------------------|-------|--------------|------------------------|----------------------|--------------------|---------|-----------|
|    | карточки заявки на строительство / сделки                                                     | Новая | Рассмотрение | Подготовка к<br>сделке | Заключение<br>сделки | Оказание<br>услуги | Приемка | Завершено |
|    | Номер заключения о подтверждении производства промышленной продукции на территории РФ         | -     |              |                        |                      |                    |         |           |
|    | Срок действия заключения о подтверждении производства промышленной продукции на территории РФ | -     |              |                        |                      |                    |         |           |
| Бл | Блок «Сроки и этапы работ»                                                                    |       | -            |                        |                      |                    |         |           |
|    | Этапы работ                                                                                   | -     | -            |                        |                      |                    |         |           |
|    | Начальный срок исполнения договора начальный                                                  | -     | -            |                        |                      |                    |         |           |
|    | Промежуточный срок исполнения договора                                                        | -     | -            |                        |                      |                    |         |           |
|    | Конечный срок исполнения договора                                                             | -     | -            |                        |                      |                    |         |           |
|    | Срок приемки заказчиком                                                                       | -     | -            |                        |                      |                    |         |           |
| Бл | ок «Цена договора и порядок оплаты»                                                           | -     | -            |                        |                      |                    |         |           |
|    | Собственные средства                                                                          | -     | -            |                        |                      |                    |         |           |
|    | Кредитные средства                                                                            | -     | -            |                        |                      |                    |         |           |
|    | Итоговая стоимость                                                                            | -     | -            |                        |                      |                    |         |           |
|    | Информация об уполномоченном банке <sup>4</sup>                                               | -     | -            |                        |                      |                    |         |           |
|    | Наименование банка                                                                            | -     | -            |                        |                      |                    |         |           |
|    | ИНН банка                                                                                     | -     | -            |                        |                      |                    |         |           |
|    | ОГРН банка                                                                                    | -     | -            |                        |                      |                    |         |           |
|    | Номер счета эскроу                                                                            | -     | -            |                        |                      |                    |         |           |

<sup>&</sup>lt;sup>4</sup> Доступен в случае, если для реализуемого проекта строительства определены тип услуги «Строительство» и признак «Строительство с эскроу»

| Список разделов и полей                                                       |       | C            | гатус заявки і         | на строительс        | тво / сделн        | си      |           |
|-------------------------------------------------------------------------------|-------|--------------|------------------------|----------------------|--------------------|---------|-----------|
| карточки заявки на строительство / сделки                                     | Новая | Рассмотрение | Подготовка к<br>сделке | Заключение<br>сделки | Оказание<br>услуги | Приемка | Завершено |
| Блок «Регистрация права собственности» <sup>5</sup>                           | -     | -            | -                      |                      |                    |         |           |
| Дата регистрации права собственности                                          | -     | -            | -                      | -                    | -                  |         |           |
| Номер регистрации права собственности на дом                                  | -     | -            | -                      | -                    | -                  |         |           |
| Дата постановки на государственный кадастровый учет                           | -     | -            | -                      | -                    | -                  |         |           |
| Лицо обеспечивающее регистрацию права собственности<br>заказчика на жилой дом | -     | -            |                        |                      |                    |         |           |
| Способ обеспечения права собственности заказчика на жилой дом                 | -     | -            |                        |                      |                    |         |           |
| Срок обеспечения права собственности на жилой дом                             | -     | -            |                        |                      |                    |         |           |
| Файл «Заявление о государственном кадастровом учете и<br>регистрации прав»    |       | -            | -                      | -                    | -                  |         |           |
| Блок «Сведения о договоре»                                                    |       |              |                        |                      |                    |         |           |
| Договор подряда                                                               | -     | -            | -                      |                      |                    |         |           |
| Идентификатор заявки/сделки                                                   |       |              |                        |                      |                    |         |           |
| Номер документа                                                               | -     | -            | -                      |                      |                    |         |           |
| Дата заключения договора                                                      | -     | -            | -                      |                      |                    |         |           |
| Место заключения договора                                                     | -     | -            | -                      |                      |                    |         |           |
| Файл «Договор»                                                                | -     | -            | -                      |                      |                    |         |           |
| Приложение к договору                                                         | -     | -            | -                      |                      |                    |         |           |
| Приложение к договору                                                         | -     | -            | -                      |                      |                    |         |           |
| Файл «Приложение к договору»                                                  | -     | -            | -                      |                      |                    |         |           |

<sup>&</sup>lt;sup>5</sup> Доступен в случае, если для реализуемого проекта строительства определены тип услуги «Строительство» и признак «Строительство с эскроу»

|        | Список взеделов и полей                                                                                                    |       | C            | гатус заявки н         | на строительс        | тво / сделн        | си      |           |
|--------|----------------------------------------------------------------------------------------------------|-------|--------------|------------------------|----------------------|--------------------|---------|-----------|
|        | карточки заявки на строительство / сделки                                                                                        | Новая | Рассмотрение | Подготовка к<br>сделке | Заключение<br>сделки | Оказание<br>услуги | Приемка | Завершено |
|        | Изменение договора подряда                                                                                                    | -     | -            | -                      | -                    |                    |         |           |
|        | Дата изменения                                                                                                    | -     | -            | -                      | -                    |                    |         |           |
|        | Файл «Изменение договора»                                                                                                    | -     | -            | -                      | -                    |                    |         |           |
|        | Дата приемки заказчиком при изменении договора                                                                                   | -     | -            | -                      | -                    |                    |         |           |
|        | Причина изменение договора строительного подряда                                                                                 | -     | -            | -                      | -                    |                    |         |           |
|        | Расторжение договора строительного подряда                                                                                       | -     | -            | -                      | -                    |                    |         |           |
|        | Причина расторжения                                                                                                    | -     | -            | -                      | -                    |                    |         |           |
|        | Дата расторжения договора строительного подряда                                                                                  | -     | -            | -                      | -                    |                    |         |           |
|        | Причина расторжения договора строительного подряда                                                                               | -     | -            | -                      | -                    |                    |         |           |
|        | Файл расторжения договора строительного подряда                                                                                  | -     | -            | -                      | -                    |                    |         |           |
| Б<br>о | лок «Взаимодействие с разрешительными<br>рганами» <sup>6</sup>                                                                   | -     | -            | -                      | -                    |                    |         |           |
|        | Регистрация дома в упрощенном порядке                                                                                            | -     | -            | -                      | -                    |                    |         |           |
|        | Лицо обеспечивающее подачу уведомления                                                                                           | -     | -            | -                      | -                    |                    |         |           |
|        | Уведомления о планируемом строительстве:                                                                                         | -     | -            | -                      | -                    |                    |         |           |
|        | Уполномоченный орган                                                                                                    | -     | -            | -                      | -                    |                    |         |           |
|        | Дата направления                                                                                                    | -     | -            | -                      | -                    |                    |         |           |
|        | Файлы «Уведомление о планируемом строительстве» и<br>«Уведомление о соответствии / несоответствии<br>планируемого строительства» | -     | -            | -                      | -                    |                    |         |           |
|        | Уведомление об окончании строительства:                                                                                          | -     | -            | -                      | -                    |                    |         |           |

<sup>&</sup>lt;sup>6</sup> Доступен в случае, если для реализуемого проекта строительства определены тип услуги «Строительство» и признак «Строительство с эскроу»

|   | Список разделов и полей                                                                                                    | Статус заявки на строительство / сделки |              |                        |                      |                    |         |           |  |
|---|----------------------------------------------------------------------------------------------------|-----------------------------------------|--------------|------------------------|----------------------|--------------------|---------|-----------|--|
|   | карточки заявки на строительство / сделки                                                                                       |                                         | Рассмотрение | Подготовка к<br>сделке | Заключение<br>сделки | Оказание<br>услуги | Приемка | Завершено |  |
|   | Уполномоченный орган                                                                                                    | -                                       | -            | -                      | -                    |                    |         |           |  |
|   | Дата направления                                                                                                    | -                                       | -            | -                      | -                    |                    |         |           |  |
|   | Файлы «Уведомление об окончании строительства» и<br>«Уведомление о соответствии / несоответствии<br>завершенного строительства» | -                                       | -            | -                      | -                    |                    |         |           |  |
| Б | Блок «Приемка работ» <sup>7</sup>                                                                                               |                                         | -            | -                      | -                    | -                  |         |           |  |
|   | Файл «Передаточный акт»                                                                                                    | -                                       | -            | -                      | -                    | -                  |         |           |  |
|   | Дата заключение акта                                                                                                    | -                                       | -            | -                      | -                    | -                  |         |           |  |

<sup>&</sup>lt;sup>7</sup> Доступен в случае, если для реализуемого проекта строительства определены тип услуги «Строительство» и признак «Строительство с эскроу»

### 1.1.3.1 История изменений заявки на строительство / сделки

История изменений заявки на строительство / сделки выводится в диалоговом окне, отрывающемся при нажатии кнопки 🕒 (см. Рисунок 11).

| Сделка №3823 Строительство<br>Рассмотрение Подготовка к<br>сделка                                                                                                | Заключение Оказание сделки Оказание                                                                                         | Приемка Завершено                                                                                                    |
|----------------------------------------------------------------------------------------------------|----------------------------------------------------------------------------------------------------|----------------------------------------------------------------------------------------------------|
| • Приемка работ<br>Дата заключения 13.02.2025<br>акта:                                                                                                    | <ul> <li>Взаимодействие с<br/>разрешительными органами</li> <li>Регистрация дома в упрощенном порядке</li> </ul>            | <ul> <li>Сведения о договоре Іd: 3823</li> <li>Номер договора: 44</li> <li>Дата заключения: 04.02.2025</li> </ul>                                                                                                    |
| <ul> <li>Сроки и этапы работ</li> <li>Дата исполнения начальная: 11.02.2025</li> <li>Дата исполнения конечная: 17.02.2025</li> </ul>                             | <ul> <li>Цена договора и порядок оплаты</li> <li>Итоговая стоимость: 3 100 000 Р</li> </ul>                                 | <ul> <li>Стороны договора</li> <li>ФИО: Автотест</li> <li>Телефон: +7 (916) 111-11-11</li> </ul>                                                                                                    |
|                                                                                                    |                                                                                                    | Эл. почта: autotest@autotest.ru 🗋                                                                                                    |
| 📀 Объект строительства                                                                                                    | Регистрация права собственности                                                                                             | 📀 Земельный участок                                                                                                    |
| Проект:         Длухэтажное           Срок строительства:         8 мес.           Площадь дома:         140 м <sup>2</sup> Общая стоимость:         2 210 000 P | Лицо, обеспечивающее Заказчик<br>регистрацию права<br>собственности:<br>Дата регистрации права 26.02.2025<br>собственности: | Кадастровый номер:         11:11:111111:11111111           Общая площадь:         150 м²           Адрес:         Челябинская обл, г Верхний<br>Уфалей, тер Ленина 162/1           Право владения:         Право собственности |
| • Используемые домокомплекты                                                                                                    | Дополнительная информация                                                                                                   |                                                                                                    |
| Срок строительства: 15 месяцев<br>Стоимость 150 000 ₽                                                                                                    | Посмотреть комментарии заказчика     или оставить заметку                                                                   |                                                                                                    |

Рисунок 11 – Переход к просмотру истории изменений заявки на строительство / сделки

История изменений содержит записи с информацией о каждом статусе заявки на строительство / сделки (см. Рисунок 12), в том числе:

- статус заявки на строительство / сделки;
- комментарий;
- дата изменения статуса заявки на строительство / сделки.

| Статус         Комментарий         Дата изменения           • Завершено         –         14.02.2025 21.36           • Приемка         –         14.02.2025 21.32           • Приемка         –         14.02.2025 21.32           • Приемка         –         30.01.2025 19:00           • Заключение         –         19.12.2024 14:55           • Подготовка к<br>сделкке         –         19.12.2024 14:54           • Рессиотрение         –         06.11.2024 14:35           • Отказано         –         26.09.2024 23:56           • Подготовка к<br>сделкке         –         26.09.2024 23:56           • Рассиотрение         –         25.09.2024 18:40           • Подготовка к<br>сделке         –         25.09.2024 18:40           • Подготовка к<br>сделке         –         19.08.2024 11:58           • Рассиотрение         –         16.08.2024 10:01 | История            | изменений   |                  | × |
|----------------------------------------------------------------------------------------------------|--------------------|-------------|------------------|---|
| Эзвершено       –       14.02.2025 21:36         Приемка       –       14.02.2025 21:32         Оказание услуги       –       30.01.2025 19:00         Эзаключение       –       19.12.2024 14:55         О Подготовка к       –       19.12.2024 14:54         О Рассмотрение       –       06.11.2024 14:35         О Глазано       –       26.09.2024 23:56         О Глазано       –       26.09.2024 23:56         О Глазано       –       26.09.2024 23:55         О Глазано       –       25.09.2024 18:40         О Глазано       –       25.09.2024 11:58         О Глазано       –       19.08.2024 11:58         О Рассмотрение       –       16.08.2024 10:01                                                                                                    | Статус             | Комментарий | Дата изменения   |   |
| Приемка       –       14.02.2025 21:32         Оказание услуги       –       30.01.2025 19:00         Элклочение       –       19.12.2024 14:55         Оказание услуги       –       19.12.2024 14:55         Оказание       –       19.12.2024 14:54         Рассмотрение       –       06.11.2024 14:35         Оказано       –       06.11.2024 14:35         Оказано       –       06.11.2024 14:35         Оказано       –       26.09.2024 23:56         Оказано       –       26.09.2024 23:56         Оказано       –       26.09.2024 23:56         Оказано       –       25.09.2024 18:40         Оказано       –       25.09.2024 18:40         Оказано       –       19.08.2024 11:58         Оказано       –       19.08.2024 11:58                                                                                                    | 🕑 Заверше          | eho —       | 14.02.2025 21:36 |   |
| О казание услуги       –       30.01.2025 19:00         • Заключение<br>сделки       –       19:12.2024 14:55         • Подготовка к<br>сделке       –       19:12.2024 14:54         • Рассмотрение       –       06.11.2024 14:35         • Отказано       –       06.11.2024 14:35         • Отказано       –       26.09.2024 23:56         • Отказано       –       26.09.2024 23:56         • Рассмотрение       –       26.09.2024 23:55         • Отказано       –       25.09.2024 18:40         • Отказано       –       25.09.2024 11:58         • Одготовка к<br>сделке       –       19.08.2024 11:58         • Рассмотрение       –       16.08.2024 10:01                                                                                                    | 🕒 Приемка          |             | 14.02.2025 21:32 |   |
| • Заключение сделки       –       19.12.2024 14:55         • Подготовка к сделке       –       19.12.2024 14:54         • Рассмотрение –       06.11.2024 14:35         • Отказано –       26.09.2024 23:56         • Подготовка к сделке       –       26.09.2024 23:56         • Рассмотрение –       26.09.2024 23:56         • Рассмотрение –       26.09.2024 23:55         • Рассмотрение –       26.09.2024 23:55         • Отказано –       25.09.2024 18:40         • Рассмотрение –       19.08.2024 11:58         • Рассмотрение –       16.08.2024 10:01                                                                                                    | 💿 Оказани          | е услуги —  | 30.01.2025 19:00 |   |
| Подготовка к       –       19.12.2024 14:54         Рассмотрение       –       06.11.2024 14:35         Отказано       –       26.09.2024 23:56         Подготовка к       –       26.09.2024 23:56         Рассмотрение       –       26.09.2024 23:55         Рассмотрение       –       26.09.2024 23:55         Рассмотрение       –       26.09.2024 18:40         Отказано       –       25.09.2024 18:40         Отказано       –       19.08.2024 11:58         Рассмотрение       –       16.08.2024 10:01                                                                                                    | Заключе<br>сделки  | ение        | 19.12.2024 14:55 |   |
| <ul> <li>Рассмотрение –</li> <li>06.11.2024 14:35</li> <li>Отказано –</li> <li>26.09.2024 23:56</li> <li>Подготовка к<br/>сделке –</li> <li>26.09.2024 23:55</li> <li>Рассмотрение –</li> <li>26.09.2024 23:55</li> <li>Отказано –</li> <li>25.09.2024 18:40</li> <li>Подготовка к<br/>сделке –</li> <li>19.08.2024 11:58</li> <li>Рассмотрение –</li> <li>16.08.2024 10:01</li> </ul>                                                                                                    | Подготов<br>сделке | вка к       | 19.12.2024 14:54 |   |
| В Отказано       –       26.09.2024 23:56         В Подготовка к       –       26.09.2024 23:56         В Рассмотрение       –       26.09.2024 23:55         В Отказано       –       26.09.2024 18:40         В Отказано       –       25.09.2024 18:40         В Отказано       –       19.08.2024 11:58         В Рассмотрение       –       16.08.2024 10:01                                                                                                    | 📀 Рассмотр         | рение —     | 06.11.2024 14:35 |   |
| С       Подготовка к       –       26.09.2024 23:55         С       Рассмотрение       –       26.09.2024 23:55         С       Отказано       –       25.09.2024 18:40         С       Подготовка к       –       19.08.2024 11:58         С       Рассмотрение       –       16.08.2024 10:01                                                                                                    | 🙁 Отказано         | • —         | 26.09.2024 23:56 |   |
| <ul> <li>Рассмотрение –</li> <li>26.09.2024 23:55</li> <li>Отказано –</li> <li>25.09.2024 18:40</li> <li>Подготовка к –</li> <li>19.08.2024 11:58</li> <li>Рассмотрение –</li> <li>16.08.2024 10:01</li> </ul>                                                                                                    | Подготов<br>сделке | вка к       | 26.09.2024 23:56 |   |
| <ul> <li>Отказано – 25.09.2024 18:40</li> <li>Подготовка к – 19.08.2024 11:58</li> <li>Рассмотрение – 16.08.2024 10:01</li> </ul>                                                                                                    | 📀 Рассмотр         | рение —     | 26.09.2024 23:55 |   |
| <ul> <li>Подготовка к сделке – 19.08.2024 11:58</li> <li>Рассмотрение – 16.08.2024 10:01</li> </ul>                                                                                                    | 🙁 Отказано         | • —         | 25.09.2024 18:40 |   |
| Рассмотрение — 16.08.2024 10:01                                                                                                    | Подготов<br>сделке | вка к       | 19.08.2024 11:58 |   |
|                                                                                                    | 💿 Рассмот          | рение —     | 16.08.2024 10:01 |   |
| Новая — 15.08.2024 23:23                                                                                                    | • Новая            | -           | 15.08.2024 23:23 |   |

Рисунок 12 – История изменений заявки на строительство / сделки

# 1.1.4 Работа с заявкой на строительство / сделкой

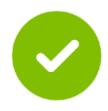

Наполнение заявки на строительство/сделки данными выполняется последовательно на каждом последующем этапе работы с заявкой/сделкой в соответствии с описанием карточки заявки/сделки, приведенном в пункте 1.1.3

## 1.1.4.1 Создание заявки на строительство / сделки

Для создания сделки необходимо выполнить следующие действия:

1) В главном меню выбрать пункт **Сделки**. Откроется страница раздела «Сделки» (см. Рисунок 13).

2) Нажать кнопку **Добавить сделку**. Откроется форма для выбора типа услуги и этапа сделки (см. Рисунок 14).

| Сделки                                                                           |                                                                                                    |                                                                                                    | ДОБАВИТЬ СДЕЛКУ                                                                                                    |
|----------------------------------------------------------------------------------|----------------------------------------------------------------------------------------------------|----------------------------------------------------------------------------------------------------|----------------------------------------------------------------------------------------------------|
| Доска<br>Таблица<br>Новая (359)                                                  | Рассмотрение (43)                                                                                                    | Подготовка к сделке (20)                                                                                                    | В настройки                                                                                                    |
| = 22.05.2024<br>Проект<br>Третий<br>Заказчик<br>ТестТест<br>от 12 000 000 Р      | <ul> <li>= 22.05.2024</li> <li>Проект</li> <li>Автотестовый проект № 21051109</li> <li>Черновая отделка</li> <li>Заказчик</li> <li>Автотестовый Автотест</li> <li>2 бол на в на в на</li> </ul> | <ul> <li>= 21.05.2024</li> <li>Проект</li> <li>Автотестовый проект № 21050539</li> <li>Черновая отделка</li> <li>Заказчик</li> <li>Автотестовый Автотест</li> </ul> | <ul> <li>15.11.2024</li> <li>Проект</li> <li>Загородный дом "Уют"</li> <li>Предчистовая огделка</li> <li>Заказчик</li> <li>Федоров Павел</li> <li>Фроров Павел</li> </ul> |
| = 22.05.2024<br>Проект<br>Третий                                                 | •7 (1916) 111-11-11<br>autotest@autotest.ru<br>от 26 000 Р                                                                                                    | •///16/111-11-11<br>autotest/Bautotest.ru<br>ot 26 000 P                                                                                                    | + / (720) 246-48-00<br>EsiaTest006/Byandex.ru<br>8 000 000 P                                                                                                    |
| Заказчик<br>Оqqqq<br>от 12 000 000 ₽                                             | <ul> <li>■ 24.09.2024</li> <li>Проект</li> <li>Автотестовый проект № 23091059</li> <li>Черновая отделка</li> <li>Раклащие</li> </ul>                                                            | <ul> <li>21.05.2024</li> <li>Проект</li> <li>Автотестовый проект № 21050641</li> <li>Черновая отделка</li> <li>Заказыки</li> </ul>                                  | <ul> <li>26.11.2024</li> <li>Проект</li> <li>Автотестовый проект № 25111109</li> <li>Черновая отделка</li> <li>Закланик</li> </ul>                                        |
| <ul> <li>22.05.2024</li> <li>Проект</li> <li>Третий</li> <li>Заказчик</li> </ul> | алказчик<br>Автотестовый Автотест<br>+7 (916) 111-11-11<br>autotest@autotest.ru<br>от 6 110 000 Р                                                                                               | - ABTOTECTOBUÑ ABTOTECT -<br>+7 (916) 111-11-11<br>autotestiBautotest.ru<br>ot 26 000 P                                                                             | авказник<br>Автотестовый Автотест<br>-7 (916) 111-11-11<br>autotest@autotest.ru<br>6 Р                                                                                    |
| Front<br><b>ot 12 000 000</b> ₽                                                  | = 26.12.2024                                                                                                    | = 23.05.2024                                                                                                    | = 26.11.2024                                                                                                    |

#### Рисунок 13 – Переход к форме создания сделки

| Гип услуги             |   |
|------------------------|---|
| Выберите услугу        | ~ |
| Этап сделки            |   |
| Выберите этап          | ~ |
| Строительство с эскроу |   |
|                        |   |

Рисунок 14 – Выбор типа услуги и этапа сделки

1) Выбрать тип услуги из перечня (доступен множественный выбор):

а) Строительство.

б) Архитектурное планирование.

2) Выбрать этап сделки из перечня (согласно статусной модели заявки на строительство / сделки, см. Таблицу 1):

- а) Рассмотрение.
- б) Подготовка к сделке.
- в) Заключение сделки.

3) При необходимости для создаваемой сделки с типом «Строительство» указать признак использования счета эскроу, активировав флажок «Строительство с эскроу».

4) Нажать кнопку **Добавить**. Откроется карточка заявки на строительство / сделки. Будет создана заявка строительство / сделка в статусе, соответствующем выбранному на шаге 4 этапу сделки (см. пример на Рисунке 15).

| - НАЗАД                                                                                                    |                                                                                                    | Обновлено: 17.02.2025                                           |
|----------------------------------------------------------------------------------------------------|----------------------------------------------------------------------------------------------------|-----------------------------------------------------------------|
| Заявка №6374 <u>- услуги</u>                                                                                                    | ОТКАЗАТЬСЯ                                                                                                    | ОТ ЗАЯВКИ НАЧАТЬ ПОДГОТОВКУ К СДЕЛКЕ                            |
| Рассмотрение Подготовка к сделке                                                                                                    | Заключение Оказание сделки Оказание                                                                                                    | Приемка Завершено                                               |
| <ul> <li>Вы находитесь на этапе «Рассмотрение». Озн<br/>Необходимо связаться с клиентом для обсужд<br/>Необходимо заполнить разделы «Объект стро</li> </ul> | акомьтесь с заявкой и параметрами проекта.<br>цения деталей и получения дополнительной информации<br>ительства» и «Используемые домокомплекты» (при нали | т.<br>Ичии).                                                    |
| Стороны договора                                                                                                    | Объект строительства 🖉                                                                                                    | Земельный участок                                               |
| Информация отсутствует.<br>Заполните информацию о сторонах договора                                                                                         | О Информация отсутствует.<br>Внесите сведения об объекте строительства                                                                                   | Информация отсутствует.<br>Внесите сведения о земельном участке |
| добавить                                                                                                    | ДОБАВИТЬ                                                                                                    | добавить                                                        |
| Дополнительная информация                                                                                                    |                                                                                                    |                                                                 |
| Посмотреть комментарии заказчика или оставить заметку                                                                                                    |                                                                                                    |                                                                 |
| ОТКРЫТЬ                                                                                                    |                                                                                                    |                                                                 |

Рисунок 15 – Карточка созданной заявки на строительство в статусе «Рассмотрение»

## 1.1.4.2 Взятие заявки на строительство в работу

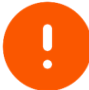

В работу могут быть взяты только заявки на строительство в статусе «Новая»

Для взятия заявки на строительство в работу необходимо в карточке заявки нажать кнопку **Взять заявку в работу** (см. Рисунок 16). Статус заявки на строительство изменится на «Рассмотрение».

| Поставщик услуг            | Данные компании Проекты строит                 | ельства <b>Сделки</b> | Взаимодействие с банками | v                                                                                                    | <b>P</b> 0            |
|----------------------------|------------------------------------------------|-----------------------|--------------------------|----------------------------------------------------------------------------------------------------|-----------------------|
| назад                      |                                                |                       |                          |                                                                                                    | Обновлено: 22.05.2024 |
| аявка №31                  | 71 Строительство                               |                       | отк                      | АЗАТЬСЯ ОТ ЗАЯВКИ                                                                                                    | ВЗЯТЬ ЗАЯВКУ В РАБОТУ |
| Рассмотрение               | Подготовка к сделке                            | Заключение сделки     | Оказание услуги          | 💭 Приемка                                                                                                    | 🗸 Завершено           |
| Информация о з             | аказчике                                       |                       |                          | (F)                                                                                                    | •                     |
| ФИО:                       | Автотестовый Автотест                          |                       |                          | ×                                                                                                    |                       |
| Гелефон:                   | +7 [916] ***-**- 🛈                             |                       |                          |                                                                                                    |                       |
| Эл. почта:                 | *******@autotest.ru 🛈                          |                       |                          |                                                                                                    |                       |
| Объект строител<br>Проект: | <b>ьства</b><br>Автотестовый проект № 21050641 | Площадь дома:         | 111 м <sup>2</sup>       | Перейти к проек                                                                                                    |                       |
| Іип отделки:               | -                                              | Срок строительства    | : 23 мес.                | and the second second se |                       |
| Регион:                    | Московская область                             | Общая стоимость:      | 26 000 ₽                 |                                                                                                    |                       |
| Нетиповой проект:          | Нет                                            |                       |                          | 1010                                                                                                    |                       |
| Дополнительная             | информация                                     |                       |                          |                                                                                                    |                       |
| Комментарий клиент         | a:                                             |                       |                          |                                                                                                    |                       |
| autotest 146881 2105       | 1101                                           |                       |                          |                                                                                                    |                       |
| Заметка                    |                                                |                       |                          |                                                                                                    |                       |
|                            |                                                |                       |                          |                                                                                                    |                       |
| Например: обговори         | и с клиентом необходимость дополнитель         | ного гаража           |                          |                                                                                                    |                       |

Рисунок 16 – Взятие заявки на строительство в работу

## 1.1.4.3 Подготовка к сделке

В статус «Подготовка к сделке» могут быть переведены только заявки на строительство в статусе «Рассмотрение»

Для начала подготовки к сделке необходимо в карточке заявки на строительство:

1) Заполнить информацию:

а) Об объекте строительства (обязательно, см. Рисунки 18-19).

6) Об используемых домокомплектах (обязательно в случае, если для объекта строительства определен признак «Наличие домокомплекта», см. Рисунок 23).

в) О сторонах договора (опционально, см. Рисунки 20-21).

г) О земельном участке (опционально, см. Рисунок 22).

д) Дополнительную информацию (опционально, см. Рисунок 24).

Для перехода к форме заполнения данных о сделке необходимо нажать на значок , или кнопку **Дополнить** +, или кнопку **Добавить** или **Открыть** в блоке с соответствующей информацией (см. Рисунок 17). Откроется соответствующая форма для заполнения данных о сделке. Для сохранения внесенных изменений необходимо нажать кнопку **Сохранить** или на значок .

2) Нажать кнопку **Начать подготовку к сделке** (см. Рисунок 17). Статус заявки на строительство изменится на «Подготовка к сделке».

| - НАЗАД                                                                                                    |                                          |                        | Обновлено: 14                    | 4.02.2025 |
|----------------------------------------------------------------------------------------------------|------------------------------------------|------------------------|----------------------------------|-----------|
| Заявка №6302 <sub>2 услуги</sub>                                                                                |                                          | ОТКАЗАТЬСЯ ОТ ЗАЯВКИ   | НАЧАТЬ ПОДГОТОВКУ                | к сделке  |
| Рассмотрение Подготовка к сделке                                                                                | Заключение Сделки                        | Оказание услуги        | Приемка Зав                      | ершено    |
| <ul> <li>Вы находитесь на этапе «Рассмотрение». Озна<br/>Необходимо связаться с клиентом для обсика.</li> </ul> | акомьтесь с заявкой и параметрами пр     | оекта.                 |                                  | ×         |
| Необходимо связанся с клиентом для обсужд<br>Необходимо заполнить разделы «Объект стро                          | ительства» и «Используемые домоком:      | плекты» (при наличии). |                                  |           |
|                                                                                                    |                                          |                        |                                  |           |
| Стороны договора                                                                                                | Объект строительства                     | 🖉 Земел                | іьный участок                    |           |
| Информация отутствует.                                                                                          | 🛕 Необходимо дополнить 🔔 д               | полнить +              | ведения отсутствуют.             | IN D      |
|                                                                                                    | Проект: Загородный до                    | уют"                   | лесите сведения о земельном учас | Ke .      |
|                                                                                                    | Срок строительства: —                    |                        |                                  |           |
|                                                                                                    | Площадь дома: 100 м <sup>2</sup>         |                        |                                  |           |
| ДОБАВИТЬ                                                                                                    | Общая стоимость: —                       | ДОБ                    | авить                            |           |
| Используемые домокомплекты                                                                                      | Дополнительная информац                  | ия                     |                                  |           |
| ,                                                                                                    | Посмотреть комментации заказу            | ика                    |                                  |           |
| A Необходимо заполнить                                                                                          | <ul> <li>или оставить заметку</li> </ul> |                        |                                  |           |
| Информация отсутствует.                                                                                         |                                          |                        |                                  |           |
| СС Укажите домокомплекты                                                                                        |                                          |                        |                                  |           |

Рисунок 17 – Начало подготовки к сделке по заявке на строительство

| Информация об объекте о                            | строи | тель      | ства   |              |        |          | 0                   | ×              |
|----------------------------------------------------|-------|-----------|--------|--------------|--------|----------|---------------------|----------------|
| Уникальный код идентификатор<br>2290               | проек | ста       |        |              |        |          |                     |                |
| Наименование проекта                               |       |           |        |              |        |          |                     |                |
| Загородный дом "Уют"                               |       |           |        |              |        |          |                     |                |
| Технико-экономические показатели                   | 1     |           |        |              |        |          |                     |                |
| Площадь застройки                                  |       |           |        | Площадь дома | a (?)  |          |                     |                |
| 100                                                |       | м2        |        | 100          |        |          |                     | м <sup>2</sup> |
| Высота потолков                                    |       |           |        | Высота дома  |        |          |                     |                |
| 3,5                                                |       | М         |        | 5            |        |          |                     | м              |
| Пригодность для постоянного<br>проживания          | 0     | Да        |        | Нет          |        |          |                     |                |
| Объемно-планировочные решения                      |       |           |        |              |        |          |                     |                |
| Количество спален                                  | Коли  | ичество ( | санузл | 10B          |        | Коли     | чество балконов/лод | жий            |
| 3                                                  | 2     |           |        |              |        | 1        |                     |                |
| Наличие совмещенной кухни-<br>гостиной             | 0     | Да        |        | Нет          |        |          |                     |                |
| Наличие пристроенного гаража<br>крытой автостоянки | 0     | Да        |        | Нет          |        |          |                     |                |
| Наличие чердачного помещения                       | 0     | Да        |        | Нет          |        |          |                     |                |
| Наличие подвального помещения                      | 0     | Да        |        | Нет          |        |          |                     |                |
| Наличие террасы                                    | 0     | Да        |        | Нет          |        |          |                     |                |
| Наличие веранды                                    | 0     | Да        |        | Нет          |        |          |                     |                |
| Количество надземных этажей                        |       |           |        | Количество п | одзем  | ных      | этажей              |                |
| 1                                                  |       | ~         |        | Выберите и   | из спи | іска     |                     | ~              |
| Инженерно-техническое обеспечен                    | ие    |           |        |              |        |          |                     |                |
| Электроснабжение                                   | ~     | Центр     | ально  | e            |        |          | Индивидуальное      |                |
|                                                    |       | Не пр     | едусм  | отрено       |        |          |                     |                |
| Газоснабжение                                      | ~     | Центр     | ально  | e            |        | <b>~</b> | Индивидуальное      |                |
|                                                    |       | Не пр     | едусм  | отрено       |        |          |                     |                |
| Теплоснабжение                                     |       | Центр     | ально  | e            |        |          | Индивидуальное      |                |
|                                                    |       | Местн     | ioe    |              |        |          | Не предусмотрено    |                |
| Водоснабжение                                      |       | Центр     | ально  | е            |        |          | Индивидуальное      |                |
|                                                    |       | не пр     | едусм  | отрено       |        |          |                     |                |

Рисунок 18 – Форма заполнения данных об объекте строительства – 1

| одоотведение соружения сооружения сооружени |            |
|----------------------------------------------------------------------------------------------------|------------|
| <ul> <li>Не предусмотрено</li> <li>топление</li> <li>Центральное</li> <li>Не предусмотрено</li> <li>Не предусмотрено</li> <li>Принудителы</li> <li>Рекуперация</li> <li>Система<br/>кондиционир</li> <li>Система</li> <li>Принудителы</li> <li>Система</li> <li>Кондиционир</li> <li>Система</li> <li>Система</li> <li>Паобетонные блоки</li> <li>Сазайный</li> <li>Газобетонные блоки</li> <li>Сазайный</li> <li>Газобетонные блоки</li> <li>Сазайный</li> <li>Газобетонные блоки</li> <li>Сазайный</li> <li>Газобетонные блоки</li> <li>Сазайный</li> <li>Газобетонные блоки</li> <li>Сазайный</li> <li>Срок строительства</li> <li>Ведите стоимость</li> <li>Р</li> <li>Ведите стоимость</li> <li>Да</li> <li>Нет</li> <li>Информация об используеной типовой проектной документации</li> <li>Дата заключения экспертизы</li> <li>Выберите дату</li> <li>Выберите дату</li> <li>Выберите дату</li> </ul>                                                                                                    | истные     |
| топление  Центральное  Не предусмотрено  ентиляция  Система  Рекуперация  Система кондиционир  оиструктивные решения  ип фундамента Материаль наружных стен и несущих  Састема кондиционир  оиструктивные решения ип фундамента Материаль перекрытий З5 Материал перекрытий З5 Материал стен З5 Материал стен З5 Материал стен  |            |
| топление Центральное Принудитель<br>Не предусмотрено<br>ентиляция С Естественная Принудитель<br>Рекуперация Система<br>кондиционир<br>оиструктивные решения<br>ип фундамента Материалы наружных стен и несуцики<br>Свайный • Газобетонные блоки<br>Свайный • Газобетонные блоки<br>Свайный • Газобетонные блоки<br>Свайный • Газобетонные блоки<br>З5 мм Деревянные по металлическим баля<br>тоимость<br>тоимость<br>Срок строительства<br>Ведите стоимость Р Ведите срок<br>аличие домокомплекта • Да С Нег<br>Информация об используемой типовой проектной документации<br>Экспертиза, выданная в отношении используемой типовой проектной документации<br>Дата заключения экспертизы с Дата заключения экспертизы по<br>Выберите дату Выберите дату<br>Номер заключения экспертизы                                                                                                    |            |
| Не предусмотрено         ентиляция       ✓       Естественная       Принудитель         Рекуперация       Система кондиционир         систериятивные решения       Материалы наружных стен и несущих и         Свайный       ✓       Газобетонные блоки         свайный       ✓       Газобетонные блоки         защинна наружных стен       Материалы наружных стен и несущих и         зб       мм       Деревянные по металлическим бали         тоимость       Срок строительства         ведите стоимость       Р       Введите срок         аличие домокомплекта       Да       Нет         Информация об используемой типовой проектной документации       Дата заключения экспертизы с         Выберите дату       Выберите дату       Выберите дату         Номер заключения экспертизы       Выберите дату       Выберите дату                                                                                                    | ное        |
| ентиляция Ссетериная Принудителья Система кондиционир<br>онструктивные решения<br>ип фундамента Материалы наружных стен и несуция и<br>Свайный                                                                                                    |            |
| <ul> <li>Рекуперация</li> <li>Система кондиционир</li> <li>Система кондиционир</li> <li>Систруктивные решения</li> <li>ип фундамента</li> <li>Материалы наружных стен и несущих и</li> <li>Газобетонные блоки</li> <li>Свайный</li> <li>Газобетонные блоки</li> <li>алщина наружных стен</li> <li>Материал перекрытий</li> <li>35</li> <li>мн</li> <li>Деревянные по металлическим бали</li> <li>тоимость</li> <li>Срок строительства</li> <li>Введите стоимость</li> <li>Р</li> <li>Введите стоимость</li> <li>Срок строительства</li> <li>Валичие домокомплекта</li> <li>Да</li> <li>Нет</li> <li>Информация об используемой типовой проектной документации</li> <li>Экспертиза, выданная в отношении используемой типовой проектной документации</li> <li>Дата заключения экспертизы с</li> <li>Дата заключения экспертизы</li> <li>Выберите дату</li> <li>Выберите дату</li> </ul>                                                                                                    | ная        |
| онструктивные решения<br>ип фундамента Материалы наружных стен и несущих и<br>Свайный                                                                                                    |            |
| онструктивные решения<br>ил фундамента: Материалы наружных стен и несуция и<br>Свайный                                                                                                    | ования     |
| ил фундамента: Материалы наружных стен и несущих і<br>Свайный ✓ Газобетонные блоки<br>алщина наружных стен Материал перекрытий<br>35 мм Деревянные по металлическим бал<br>35 мм Деревянные по металлическим бал<br>70ИМОСТЬ<br>ТОИМОСТЬ Срок строительства<br>Введите стоимость Р Введите срок:<br>аличие домокомплекта О Да Нет<br>Информация об используемой типовой проектной документации<br>Экспертиза, выданная в отношении используемой типовой проектной документации<br>Аата заключения экспертизы с Дата заключения экспертизы по<br>Выберите дату<br>Номер заключения экспертизы                                                                                                    |            |
| Свайный · Газобетонные блоки<br>Свайный · Газобетонные блоки<br>алщина наружных стен Материал перекрытий<br>35 · М Деревянные по металлическим балл<br>тоимость<br>тоимость Срок строительства<br>Введите стоимость Р Введите срок<br>аличие домокомплекта · Да · Нег<br>Информация об используемой типовой проектной документации<br>Экспертиза, выданная в отношении используемой типовой проектной документации<br>Дата заключения экспертизы с Дата заключения экспертизы по<br>Выберите дату Выберите дату<br>Номер заключения экспертизы                                                                                                    | онструкций |
| Свайный       Газобетонные блоки         олщина наружных стен       Материал перекрытий         35       мм         З5       мм         Тоимость       Срок строительства         введите стоимость       Р         Введите стоимость       Р         аличие домокомплекта       Да         Информация об используемой типовой проектной документации         Экспертиза, выданная в отношении используемой типовой проектной документации         Дата заключения экспертизы с       Дата заключения экспертизы         Выберите дату       Выберите дату         Номер заключения экспертизы       Выберите дату                                                                                                    | uncipykun  |
| алщина наружных стен Материал перекрытий<br>35 мм Деревянные по металлическим бали<br>тоимость<br>тоимость Срок строительства<br>Введите стоимость Р Введите срок<br>аличие домокомплекта О Да А Нет<br>Информация об используемой типовой проектной документации<br>Экспертиза, выданная в отношении используемой типовой проектной документации<br>Дата заключения экспертизы с Дата заключения экспертизы по<br>Выберите дату Выберите дату<br>Номер заключения экспертизы                                                                                                    | Ň          |
| 35 мн Деревянные по металлическим балл<br>тоимость<br>тоимость Срок строительства<br>Введите стоимость Р Введите срок<br>аличие домокомплекта О Да Нет<br>Информация об используемой типовой проектной документации<br>Экспертиза, выданная в отношении используемой типовой проектной документации<br>Дата заключения экспертизы с Дата заключения экспертизы по<br>Выберите дату Выберите дату<br>Номер заключения экспертизы<br>Введите номер                                                                                                    |            |
| тоимость Срок строительства<br>Введите стоимость Р Введите срок<br>аличие домокомплекта О Да Нет<br>Информация об используемой типовой проектной документации<br>Экспертиза, выданная в отношении используемой типовой проектной документации<br>Дата заключения экспертизы с Дата заключения экспертизы по<br>Выберите дату Выберите дату<br>Номер заключения экспертизы                                                                                                    | ам 🗸       |
| Введите стоимость       Р       Введите срок         аличие домокомплекта       О       Да       Нег         Информация об используемой типовой проектной документации       Экспертиза, выданная в отношении используемой типовой проектной документации         Дата заключения экспертизы с       Дата заключения экспертизы по         Выберите дату       Выберите дату         Номер заключения экспертизы       Выберите дату                                                                                                    |            |
| аличие домокомплекта ОДа Нет<br>Информация об используемой типовой проектной документации<br>Экспертиза, выданная в отношении используемой типовой проектной документации<br>Дата заключения экспертизы с Дата заключения экспертизы по<br>Выберите дату Выберите дату<br>Номер заключения экспертизы<br>Введите номер                                                                                                    | Mec.       |
| Валичие домокомплекта ОДа АНЕТ<br>Информация об используемой типовой проектной документации<br>Экспертиза, выданная в отношении используемой типовой проектной документации<br>Дата заключения экспертизы с Дата заключения экспертизы по<br>Выберите дату Выберите дату<br>Номер заключения экспертизы<br>Введите номер                                                                                                    |            |
| аличие домокомплекта Да Нет<br>Информация об используемой типовой проектной документации<br>Экспертиза, выданная в отношении используемой типовой проектной документации<br>Дата заключения экспертизы с Дата заключения экспертизы по<br>Выберите дату Выберите дату<br>Номер заключения экспертизы<br>Введите номер                                                                                                    |            |
| Информация об используемой типовой проектной документации<br>Экспертиза, выданная в отношении используемой типовой проектной документации<br>Дата заключения экспертизы с Дата заключения экспертизы по<br>Выберите дату Выберите дату<br>Номер заключения экспертизы<br>Введите номер                                                                                                    |            |
| Экспертиза, выданная в отношении используемой типовой проектной документации Дата заключения экспертизы с Дата заключения экспертизы по Выберите дату Номер заключения экспертизы Введите номер                                                                                                    | -          |
| Дата заключения экспертизы с Дата заключения экспертизы по<br>Выберите дату Выберите дату<br>Номер заключения экспертизы<br>Введите номер                                                                                                    |            |
| Выберите дату Выберите дату<br>Номер заключения экспертизы<br>Введите номер                                                                                                    |            |
| Номер заключения экспертизы<br>Введите номер                                                                                                    |            |
| Введите номер                                                                                                    |            |
|                                                                                                    |            |
|                                                                                                    |            |
|                                                                                                    |            |

Рисунок 19 – Форма заполнения данных об объекте строительства – 2

|                                                                                                    |                                                                                         | •                                                                                           | 3 |
|----------------------------------------------------------------------------------------------------|-----------------------------------------------------------------------------------------|---------------------------------------------------------------------------------------------|---|
| нформация о подрядчике                                                                                                    |                                                                                         |                                                                                             |   |
| олное наименование орга<br>ОО "ДОМ.РФ ТЕХНОЛОГИ                                                                            | анизации<br><b>И"</b>                                                                   |                                                                                             |   |
| нн                                                                                                    | 0                                                                                       | ГРН                                                                                         |   |
| 704466023                                                                                                    | 11                                                                                      | 87746953976                                                                                 |   |
| ридический адрес                                                                                                    |                                                                                         |                                                                                             |   |
| Москва, ул. Воздвиженка                                                                                                    | , ком. 86, 10, XI                                                                       |                                                                                             |   |
| нформация о заявителе                                                                                                    |                                                                                         |                                                                                             |   |
| амилия                                                                                                    | Имя                                                                                     | Отчество                                                                                    |   |
|                                                                                                    | Автотестовый Автот                                                                      | ест -                                                                                       |   |
| онтактный телефон                                                                                                    | Ад                                                                                      | дрес электронной почты                                                                      |   |
| 7 (916) 111-11-11                                                                                                    | au                                                                                      | itotest@autotest.ru                                                                         |   |
|                                                                                                    |                                                                                         |                                                                                             |   |
| Информация о заказчике по<br>Контактные данные за                                                                          | о договору<br>казчика совпадают с информаци                                             | кей о заявителе                                                                             | Ĭ |
| Информация о заказчике по<br>Контактные данные за<br>Фамилия                                                               | о договору<br>казчика совпадают с информаци<br>Имя                                      | тей о заявителе<br>Отчество                                                                 | Ĭ |
| Информация о заказчике по<br>Контактные данные за<br>Фамилия<br>Введите фамилию                                            | о договору<br>казчика совпадают с информаци<br>Имя<br>Введите имя                       | тей о заявителе<br>Отчество<br>Введите отчество                                             |   |
| Информация о заказчике по<br>Контактные данные за<br>Фамилия<br>Введите фамилию<br>СНИЛС                                   | о договору<br>казчика совпадают с информаци<br>Имя<br>Введите имя<br>ИНН                | тей о заявителе<br>Отчество<br>Введите отчество<br>Адрес электронной почты                  |   |
| Информация о заказчике по<br>Контактные данные за<br>Фамилия<br>Введите фамилию<br>СНИЛС<br>Введите номер                  | р договору<br>казчика совпадают с информаци<br>Имя<br>Введите имя<br>ИНН<br>Введите ИНН | ней о заявителе<br>Отчество<br>Введите отчество<br>Адрес электронной почты<br>Введите email |   |
| Информация о заказчике по<br>Контактные данные за<br>Фамилия<br>Введите фамилию<br>СНИЛС<br>Введите номер<br>Дата рождения | о договору<br>казчика совпадают с информаци<br>Имя<br>Введите имя<br>ИНН<br>Введите ИНН | еей о заявителе<br>Отчество<br>Введите отчество<br>Адрес электронной почты<br>Введите email |   |

Рисунок 20 – Форма заполнения данных о сторонах договора – 1

| Паспорт гражданина Россий                                   | ской Федерации | ~                 |
|-------------------------------------------------------------|----------------|-------------------|
| Серия                                                       |                | Номер             |
| Введите серию                                               |                | Введите номер     |
| Дата выдачи                                                 |                | Код подразделения |
| Выберите дату                                               | =              | Введите код       |
|                                                             |                |                   |
|                                                             |                |                   |
| Адрес регистрации                                           |                |                   |
| Адрес регистрации<br>Введите адрес                          |                |                   |
| Адрес регистрации<br>Введите адрес<br>ФОБАВИТЬ ЗАКАЗЧИКА ПО | договору       |                   |

Рисунок 21 – Форма заполнения данных о сторонах договора – 2

| Сведения о земельном участке                  |       |                        | •       | ×              |
|-----------------------------------------------|-------|------------------------|---------|----------------|
| Кадастровый номер                             |       | Общая площадь          |         |                |
| 00:00:000000:0000                             |       | Введите общую площадь  |         | м <sup>2</sup> |
| Тип права                                     |       |                        |         |                |
| Право собственности                           |       |                        |         | ~              |
| Правоподтверждающий документ (не обязательно) |       |                        |         | ,              |
| Перетащите файл в эту область                 | » ИЛИ | ВЫБЕРИТЕ НА КОМПЬЮТЕРЕ |         |                |
| Только DOC, DOCX, PDF, SIG не более 10 Мб     |       |                        |         |                |
| Адрес                                         |       |                        |         |                |
| г Москва, пр-кт Защитников Москвы             |       |                        |         | ~              |
| Уточнить детали адреса                        |       |                        |         |                |
| Уточнение адреса                              |       |                        |         |                |
| Введите дополнительную информацию о местонахо | эжден | ии объекта             |         |                |
|                                               |       |                        |         |                |
|                                               |       |                        |         |                |
| OTMEHA                                        |       |                        | СОХРАНИ | ть             |

Рисунок 22 – Форма заполнения данных о земельном участке

| Информация о домокомплекте                                                                                     |                  |              |       |                  | 1              |
|----------------------------------------------------------------------------------------------------|------------------|--------------|-------|------------------|----------------|
| Наименование организации-поста                                                                                 | зщика домокомпл  | іекта        |       |                  |                |
| Выберите организацию                                                                                           |                  |              |       |                  | ~              |
| Наименование домокомплекта                                                                                     |                  |              |       |                  |                |
| Введите наименование                                                                                           |                  |              |       |                  |                |
| Площадь жилого дома из ДК (по пр                                                                               | оектам]          |              |       |                  |                |
| Введите площадь                                                                                                |                  |              |       |                  | м <sup>2</sup> |
| Комплектность, определенная их п                                                                               | роизводителями   |              |       |                  |                |
| Введите комплектность                                                                                          |                  |              |       |                  |                |
| Срок строительства                                                                                             |                  |              |       |                  |                |
| Введите срок                                                                                                   |                  |              |       |                  | Mec.           |
| Стоимость домокомплекта (без учет                                                                              | а доставки] 🕐    |              |       |                  |                |
| Введите цену                                                                                                   |                  |              |       |                  | ₽              |
| Наличие в реестре российской<br>промышленной продукции,<br>пределенном ФЗ-488<br>Информация о реестре / Заполн | Да               | Нет          | гвует | в реестре        | ^              |
| Первичный регистрационный но                                                                                   | мер реестровой з | аписи        |       |                  |                |
| Введите номер                                                                                                  |                  |              |       |                  |                |
| Реестровый номер                                                                                               |                  | Дата внесен  | ния р | еестровой записи |                |
| Введите номер                                                                                                  |                  | Выберит      | е дат | у                |                |
| Номер заключения 🔅                                                                                             | Срок действия    | заключения ( | ?     | Дата подписания  |                |
| Введите номер                                                                                                  | Выберите да      | ту 🖻         | 1     | Выберите дату    |                |
|                                                                                                    |                  |              |       |                  |                |

Рисунок 23 – Форма заполнения данных об используемых домокомплектах

| Дополнительная информация                                            | <br>× |
|----------------------------------------------------------------------|-------|
| Комментарий клиента                                                  |       |
| -                                                                    |       |
| Заметка                                                              |       |
| Например: обговорили с клиентом необходимость дополнительного гаража |       |
|                                                                      |       |
|                                                                      |       |
| отмена                                                               |       |

Рисунок 24 – Форма заполнения данных дополнительной информации

#### 1.1.4.4 Заключение сделки

В сделку могут быть переведены только заявки на строительство в статусе «Подготовка к сделке»

Для заключения сделки необходимо в карточке заявки на строительство:

1) Заполнить и при необходимости обновить информацию:

а) О сторонах договора (обязательно, см. Рисунки 20-21).

б) О земельном участке (обязательно, см. Рисунок 22);

в) О сроках и этапах работ (обязательно, см. Рисунок 26). Форма предусматривает возможность добавлять промежуточные этапы работ. Для добавления этапа необходимо нажать кнопку **+ Добавить этап работ**. В форме отобразится дополнительный блок с полями для ввода наименования, даты начала и даты окончания промежуточного этапа.

г) О цене договора и порядках оплаты (обязательно, см. Рисунки 27).

д) О регистрации права собственности (обязательно, см. Рисунок 28).

е) Об объекте строительства (опционально, см. Рисунки 18-19).

ж) Об используемых домокомплектах (опционально; в случае, если для объекта строительства определен признак «Наличие домокомплекта», см. Рисунок 23).

з) Дополнительную информацию (опционально, см. Рисунок 24).

Для перехода к форме заполнения данных о сделке необходимо нажать на значок или кнопку **Открыть** в блоке с соответствующей информацией. Откроется соответствующая форма для заполнения данных о сделке. Для сохранения внесенных изменений необходимо нажать кнопку **Сохранить** или на значок .

2) Нажать кнопку **Заключить сделку** (см. Рисунок 25). Заявка на строительство будет переведена в сделку со статусом «Заключение сделки».

| аявка №6313 <sup>2услуги</sup>                                                                                                    | 10                                                                                                    | ХАЗАТЬСЯ ОТ ЗАЯВКИ ЗАКЛЮЧИТЬ СДЕЛКУ                                                   |
|----------------------------------------------------------------------------------------------------|----------------------------------------------------------------------------------------------------|---------------------------------------------------------------------------------------|
| Рассмотрение Подготовка сделке                                                                                                    | к Заключение Оказание<br>сделки Осизание<br>услуги                                                                                                    | Приемка 🔗 Завершено                                                                   |
| <ul> <li>Вы находитесь на этапе «Подготовка к сд<br/>договора. Подготовьте проект договора, у<br/>Не забудьте обсудить с клиентом все дета</li> </ul> | елке». На этом этапе важно собрать все необходимые докум<br>точните условия и сроки, а также определите ресурсы, кото<br>или, чтобы избежать недоразумений в будущем. | ненты и согласовать существенные условия X<br>рые вам понадобятся.                    |
| Сроки и этапы работ                                                                                                    | Цена договора и порядок<br>оплаты                                                                                                    | <ul> <li>Стороны договора</li> <li>ФИО: Иванов Иван Иванович</li> </ul>               |
| <ul> <li>Информация отсутствует.</li> <li>Внесите сроки и этапы работ</li> </ul>                                                                      | Информация отсутствует.<br>Внесите информацию о стоимости и порядке<br>оплаты                                                                                         | Телефон: +7 (111) 111-11 Ц<br>Эл. почта: test_test@mail.ru Ц                          |
| ДОБАВИТЬ                                                                                                    | ДОБАВИТЬ                                                                                                    |                                                                                       |
| 📀 Объект строительства 🖉                                                                                                    | Регистрация права собственности                                                                                                    | Земельный участок                                                                     |
| Проект: <u>Загородный дом "Уют"</u><br>Срок строительства: 15 мес.<br>Площадь дома: 100 м <sup>2</sup><br>Общая стоимость: 5 000 000 <b>Р</b>         | Необходимо заполнить<br>Информация отсутствует.<br>Внесите сведения о регистрации права<br>собственности                                                              | Необходимо заполнить<br>Сседения отсутствуют.<br>Внесите сведения о земельном участке |
|                                                                                                    | добавить                                                                                                    | ДОБАВИТЬ                                                                              |
| <ul> <li>Используемые</li> <li>домокомплекты</li> </ul>                                                                                               | Дополнительная информация                                                                                                    |                                                                                       |
| -                                                                                                    | Посмотреть комментарии заказчика                                                                                                    |                                                                                       |

Рисунок 25 – Заключение сделки по заявке на строительство

| Сроки и этапы работ                                                                  |          |                         | i ×     |
|--------------------------------------------------------------------------------------|----------|-------------------------|---------|
| Начальный этап работ                                                                 |          |                         |         |
| Дата исполнения договора начальная                                                   |          |                         |         |
| Выберите дату                                                                        | <u> </u> |                         |         |
| Этапы работ                                                                          |          |                         | 1       |
| Наименование этапа                                                                   |          |                         |         |
| Введите наименование                                                                 |          |                         |         |
| Дата начала                                                                          |          | Дата окончания          |         |
| Выберите дату                                                                        | •        | Выберите дату           | <b></b> |
| + добавить этап работ<br>Завершающий этап работ<br>Дата исполнения договора конечная |          | Дата приемки заказчиком |         |
| Выберите дату                                                                        | <b></b>  | Выберите дату           | Ē       |
|                                                                                      |          |                         |         |

Рисунок 26 – Форма заполнения данных о сроках и этапах работ

| Цена договора                                                       |              |                  |                                 |            |          |   |
|---------------------------------------------------------------------|--------------|------------------|---------------------------------|------------|----------|---|
| Собственные средства                                                |              | Кредитные средст | 88                              | Итоговая с | тоимость |   |
| Введите сумму                                                       | ₽            | Введите сумму    | ₽                               |            |          | P |
| Информация об уполном                                               | оченном бан  | ке 🛈             |                                 |            |          |   |
| <b>Информация об уполном</b><br>Наименование банка                  | оченном бані | Ke 🛈             | Номер счета эск                 | роу        |          |   |
| Информация об уполном<br>Наименование банка<br>Выберите банк        | оченном банн | xe ()<br>v       | Номер счета эск<br>Введите номе | poy<br>p   |          |   |
| <b>Информация об уполном</b><br>Наименование банка<br>Выберите банк | оченном банн | κε ①<br>         | Номер счета эск<br>Введите номе | poy        |          |   |
| Информация об уполном<br>Наименование банка<br>Выберите банк        | оченном бан) | xe ⊙<br>~        | Номер счета эск<br>Введите номе | poy<br>P   |          |   |

Рисунок 27 – Форма заполнения данных о цене договора и порядках оплаты

| Рекомендуем подачу заявления о<br>онлайн-способом | регистрации | права собственности   | О ОЗНАКОМИ           | ться       |
|---------------------------------------------------|-------------|-----------------------|----------------------|------------|
| ицо, обеспечивающее регистрацию права             | собственнос | ти заказчика на жилой | дом                  |            |
| Выберите из списка                                |             |                       |                      | ~          |
| тособ обеспечения права заказчика на жи           | лой дом     | Срок обеспечения п    | рава собственности н | а жилой до |
| Выберите из списка                                | ~           | Выберите дату         |                      | <b></b>    |
|                                                   |             |                       |                      |            |

Рисунок 28 – Форма заполнения данных о регистрации права собственности

#### 1.1.4.5 Отказ по заявке на строительство

Отказ по заявкам на строительство доступен в только для заявок в статусах «Новая», «Рассмотрение» или «Подготовка к сделке»

Для отказа по заявке на строительство необходимо в карточке заявки нажать кнопку **Отказаться от заявки** (см. Рисунок 29). В открывшемся диалоговом окне выбрать причину отказа и нажать кнопку **Завершить с отказом** (см. Рисунок 30). Статус заявки на строительство изменится на «Отказано».

| Поставщик услуг       | Данные компании Проекты строите        | ельства <b>Сделки</b> | Взаимодействие с банкам | и ~                 | 🥐 🛛 e                 |
|-----------------------|----------------------------------------|-----------------------|-------------------------|---------------------|-----------------------|
| НАЗАД                 |                                        |                       |                         |                     | Обновлено: 22.05.2024 |
| аявка №31             | 71 Строительство                       |                       | 01                      | ТКАЗАТЬСЯ ОТ ЗАЯВКИ | ВЗЯТЬ ЗАЯВКУ В РАБОТУ |
| Рассмотрение          | Подготовка к сделке                    | Заключение сделки     | Оказание услуги         | 💭 Приемка           | Завершено             |
| Информация о за       | аказчике                               |                       |                         | (F)                 | ~                     |
| 0NΦ:                  | Автотестовый Автотест                  |                       |                         |                     |                       |
| Телефон:              | +7 [916] ***-** 🛈                      |                       |                         |                     |                       |
| Эл. почта:            | *******@autotest.ru O                  |                       |                         |                     | +                     |
| Объект строител       | ьства                                  |                       |                         |                     |                       |
| Проект:               | Автотестовый проект № 21050641         | Площадь дома:         | 111 м <sup>2</sup>      |                     |                       |
| Тип отделки:          | -                                      | Срок строительств     | а: 23 мес.              | Переини к проен     |                       |
| Регион:               | Московская область                     | Общая стоимость:      | 26 000 ₽                |                     |                       |
| Нетиповой проект:     | Нет                                    |                       |                         | 1 de                |                       |
| Дополнительная        | информация                             |                       |                         |                     |                       |
| Комментарий клиент    | a:                                     |                       |                         |                     |                       |
| autotest 146881 21051 | 101                                    |                       |                         |                     |                       |
| Заметка               |                                        |                       |                         |                     |                       |
| Например: обговорил   | и с клиентом необходимость дополнителы | ного гаража           |                         |                     |                       |
|                       |                                        |                       |                         |                     |                       |
|                       |                                        |                       |                         |                     | //                    |

Рисунок 29 – Отказ по заявке на строительство

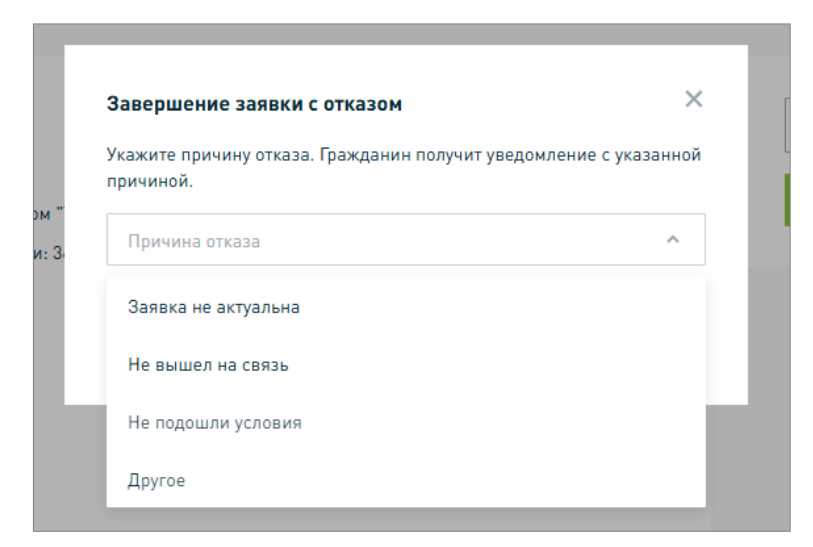

Рисунок 30 – Выбор причины отказа по заявке на строительство

## 1.1.4.6 Возобновление работы над заявкой на строительство

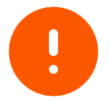

Возобновлены могут быть только заявки на строительство в статусе «Отказано»

Для возобновления работы над заявкой на строительство необходимо в карточке заявки нажать кнопку **Вернуть заявку в работу** (см. Рисунок 31). Статус заявки на строительство изменится на «Рассмотрение».

| ← НАЗАД                                                         |                                                                                  | Обновлено: 15.01.2025 🕒                                         |
|-----------------------------------------------------------------|----------------------------------------------------------------------------------|-----------------------------------------------------------------|
| Заявка №5463 Строительство                                      |                                                                                  | ВЕРНУТЬ ЗАЯВКУ В РАБОТУ                                         |
| Завершено с Подготовка к сделке                                 | Заключение Оказание<br>сделки Оказание<br>услуги                                 | Приемка 🔗 Завершено                                             |
| Сроки и этапы работ 🕢                                           | Цена договора и порядок оплаты                                                   | Стороны договора                                                |
| Информация отсутствует.<br>Внесите сроки и этапы работ          | Информация отсутствует.<br>Внесите информацию о стоимости и порядке<br>оплаты    | ФИО: Автотестовый Автотест<br>Телефон: +7 [916] •••-•••• 🕒      |
|                                                                 |                                                                                  | Эл. почта: Фаиtotest.ru                                         |
| Объект строительства                                            | Регистрация права собственности                                                  | Земельный участок                                               |
| Проект: Автотестовый проект №<br>26120556                       | Информация отсутствует.<br>Внесите сведения о регистрации права<br>собственности | Информация отсутствует.<br>Внесите сведения о земельном участке |
| Срок строительства: 23 мес.<br>Площадь дома: 111 м <sup>2</sup> |                                                                                  |                                                                 |
| Общая стоимость: 6 110 000 <b>Р</b>                             |                                                                                  |                                                                 |
| Дополнительная информация                                       |                                                                                  |                                                                 |
| Посмотреть комментарии заказчика                                |                                                                                  |                                                                 |

Рисунок 31 – Возобновление работы над заявкой на строительство

### 1.1.4.7 Начало оказания услуги

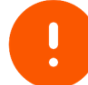

В статус «Оказание услуги» могут быть переведены только сделки в статусе «Заключение сделки»

Для фиксации начале оказания услуги по сделке необходимо в карточке сделки:

1) Заполнить и при необходимости обновить информацию:

- а) О договоре подряда (обязательно, см. Рисунок 32).
- б) Об объекте строительства (опционально, см. Рисунки 18-19).
- в) О сторонах договора (опционально, см. Рисунки 20-21).
- г) О земельном участке (опционально, см. Рисунок 22);

д) Об используемых домокомплектах (опционально; в случае, если для объекта строительства определен признак «Наличие домокомплекта», см. Рисунок 23);

е) Дополнительную информацию (опционально, см. Рисунок 24).

ж) О сроках и этапах работ (опционально, см. Рисунок 26).

з) О цене договора и порядках оплаты (опционально, см. Рисунки 27).

и) О регистрации права собственности (опционально, см. Рисунок 28).

Для перехода к форме заполнения данных необходимо нажать на значок или кнопку **Добавить** в блоке с соответствующей информацией. Откроется соответствующая форма для заполнения данных о сделке. Для сохранения внесенных изменений необходимо нажать кнопку **Сохранить** или на значок **.** 

2) Нажать кнопку **Начать оказание услуги** (см. Рисунок 33). Статус сделки изменится на «Оказание услуги».

| Сделка №6379 <u>2услуги</u>                                                                          |                                                                                                    | НАЧАТЬ ОКАЗАНИЕ УСЛУГИ                                                          |
|----------------------------------------------------------------------------------------------------|----------------------------------------------------------------------------------------------------|---------------------------------------------------------------------------------|
| Рассмотрение Подготовк сделке                                                                        | а к Заключение Оказание сделки Оказание услуги                                                                      | Приемка 🔗 Завершено                                                             |
| <ul> <li>Вы находитесь на этапе «Заключение сд<br/>сделки четко прописаны в договоре. Про</li> </ul> | целки». Этот этап критически важен для формализации ваши<br>рведите финальную проверку всех документов и информации | х договоренностей. Убедитесь, что все условия 🛛 🗙<br>1, заполненной в виджетах. |
| Сведения о договоре                                                                                  | • Сроки и этапы работ                                                                                               | 🗢 Цена договора и порядок                                                       |
|                                                                                                    | Дата исполнения начальная: 04.02.2025                                                                               | оплаты                                                                          |
| A Необходимо заполнить                                                                               | Дата исполнения конечная: 24.03.2025                                                                                | Итоговая стоимость: 17 500 000 ₽                                                |
| <ul> <li>Информация отсутствует.</li> <li>Внесите основную информацию о договоре</li> </ul>          |                                                                                                    | Номер счета эскроу: 6212348566613235225769                                      |
| ДОБАВИТЬ                                                                                             |                                                                                                    |                                                                                 |
|                                                                                                    |                                                                                                    |                                                                                 |
| 📀 Стороны договора                                                                                   | 🔹 объект строительства 🖉                                                                                            | • Регистрация права                                                             |
| ФИО: Иванов Иван Иванович                                                                            | Проект: Двухэтажный дом "Токио"                                                                                     | Лицо, обеспечивающее Заказчик                                                   |
| Телефон: +7 (111) 111-11-11 📋                                                                        | Срок строительства: 15 мес.                                                                                         | регистрацию права<br>собственности:                                             |
| Эл. почта: test_test@mail.ru 📋                                                                       | Площадь дома: 80 м <sup>2</sup>                                                                                     |                                                                                 |
|                                                                                                    | Общая стоимость: 5 000 000 ₽                                                                                        |                                                                                 |
| • Земельный участок                                                                                  | 🖉 📀 Используемые                                                                                                    | Лополнительная информация                                                       |
| · · · · · · · · · · · · · · · · · · ·                                                                | домокомплекты                                                                                                    |                                                                                 |
| Кадастровый номер: 11:11:1111111:1111111                                                             | Срок строительства: 15 месяцев                                                                                      | Посмотреть комментарии заказчика или оставить заметку                           |
| 06                                                                                                   |                                                                                                    |                                                                                 |
| Общая площадь: 150 м <sup>2</sup>                                                                    | Стоимость 2 500 000 ₽                                                                                               |                                                                                 |

Рисунок 32 – Информирование о начале оказания услуги

| зедения о договоре                                                                                |                                                  |                 |
|---------------------------------------------------------------------------------------------------|--------------------------------------------------|-----------------|
| Договор строительного подряда                                                                     |                                                  | ^               |
| Номер документа                                                                                   | Дата заключения договора                         |                 |
| Введите номер                                                                                     | Выберите дату                                    | <b></b>         |
| Место заключения договора                                                                         |                                                  |                 |
| Введите адрес                                                                                     |                                                  | ~               |
| Уточнить детали адреса                                                                            |                                                  |                 |
| Загруженные файлы                                                                                 |                                                  |                 |
| test.pdf 62.59 KG                                                                                 |                                                  | <u>+</u> ×      |
| Договор строительного подряда                                                                     |                                                  |                 |
|                                                                                                   |                                                  |                 |
| Перетащите файл в эту область и                                                                   | ли ВЫБЕРИТЕ НА КОМПЬЮТЕРЕ                        |                 |
| Tonuxo PDF, DOC, DOCX, SIG не более 10 M6                                                         |                                                  |                 |
| оозвить технические плана, сметы, графики рабо<br>цетализировать проект и обеспечить его успешное | , а также любые другие материалы,<br>выполнение. | которые помогут |
| Приложения к договору                                                                             |                                                  |                 |
| Введите текст                                                                                     |                                                  |                 |
| 0                                                                                                 |                                                  |                 |
|                                                                                                   |                                                  |                 |
| Перетащите файл в эту область и                                                                   | ли ВЫБЕРИТЕ НА КОМПЬЮТЕРЕ                        |                 |
| Телько PDF, DOC, DOCX, SIG, XLSX не более 10 Мб                                                   |                                                  |                 |
|                                                                                                   | / Заполнять, если договор изменя                 | лся             |
| ДОБАВИТЬ ИЗМЕНЕНИЯ ДОГОВОРА ПОДРЯДА                                                               |                                                  |                 |
| ДОБАВИТЬ ИЗМЕНЕНИЯ ДОГОВОРА ПОДРЯДА<br>ДОБАВИТЬ РАСТОРЖЕНИЕ ДОГОВОРА ПОДРЯ,                       | <b>ДА</b> / Заполнять, если договор был          | расторгнут      |

Рисунок 33 – Форма внесения сведений о договоре подряда

#### 1.1.4.8 Изменение сделки

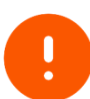

Изменение сделки предполагает возможность внесения изменений в договор подряда, в частности:

- изменение договора подряда;
- расторжение договора подряда.

Изменение доступно только для сделок в статусах «Оказание услуги» или «Приемка»

Для изменения договора подряда необходимо в карточке сделки нажать кнопку **Изменить сделку** (см. Рисунок 34). Откроется форма для редактирования сведений о договоре (см. Рисунок 33).

| делка №4359 Строительство                                                                                                    | н                                                                                                    | ЗМЕНЕНИЕ СДЕЛКИ НАЧАТЬ ПРИЕМКУ РАБО                                                                                                    |
|----------------------------------------------------------------------------------------------------|----------------------------------------------------------------------------------------------------|----------------------------------------------------------------------------------------------------|
| Рассмотрение Подготовка к сделке                                                                                                  | Заключение Оказание услуги                                                                                                    | Приемка 🔗 Завершено                                                                                                    |
| Вы находитесь на этапе «Оказание услуги».<br>Поддерживайте регулярную связь с клиенте<br>Если необходимо внести изменения в догов | . На этом этапе важно обеспечить высокое качество вып<br>ом, информируйте его о ходе выполнения и обсуждайте е<br>оор, используйте кнопку «Изменение сделки». | олнения работы.<br>оозможные изменения.                                                                                                    |
| Взаимодействие с<br>разрешительными органами<br>Миформация отсутствует.<br>Укажите уведомления<br>добавить                        | Сведения о договоре<br>Мнформация отсутствует.<br>Внесите основную информацию о договоре<br>добавить                                                          | Сроки и этапы работ<br>Информация отсутствует.<br>Внесите сроки и этапы работ<br>Добавить                                                                                                    |
| Цена договора и порядок<br>Оплаты                                                                                                 | Стороны договора                                                                                                    | Объект строительства                                                                                                    |
| ▲ Необходимо дополнить Дополнить +<br>Птогован стоимость: 3₽                                                                      | Необходима дополнить ДОПОЛНИТЬ +       ФИО:     Автотестовый Автотест       Телефон:     •7 (916) 111-11-11       Зл. почта:     autotestЮautotest.ru         | № Необходимо дополнить ДОПОЛНИТЬ 4       Проект:     Автотестовый проект №       27091105       Срок строительства:     23 мес.       Площадь дома:     111 м <sup>2</sup> Общая стоимость:     6 110 000 P |
| Регистрация права<br>юбственности<br>Информация отсутствует.<br>В внесите сведения о регистрации права<br>собственности           | Земельный участок 🖋                                                                                                    | Дополнительная информация Посмотреть комментарии заказчика или оставить заметку                                                                                                    |
|                                                                                                    |                                                                                                    |                                                                                                    |

Рисунок 34 – Переход к изменению договора подряда

#### 1.1.4.8.1 Изменение договора подряда

Для добавления изменений договора подряда необходимо выполнить следующие действия:

1) В форме редактирования сведений о договоре подряда (см. Рисунок 33) необходимо нажать кнопку **+ Добавить изменение договора подряда**. Раскроется блок для ввода информации об изменении договора подряда (см. Рисунок 35).

2) В соответствующих полях указать:

- а) Дату изменения договора подряда.
- б) Дату приемки заказчиком при изменении договора.
- в) Причину изменения договора подряда.
- г) Загрузить файл изменения договора подряда

3) Для сохранения внесенных изменений необходимо нажать кнопку Сохранить или на значок .

| <b>Приложения к договору</b><br>Раздел служит для включения дополнительных документов, уточняющ                                   | ~                                                                 |
|----------------------------------------------------------------------------------------------------|-------------------------------------------------------------------|
| Раздел служит для включения дополнительных документов, уточняющ                                                                   |                                                                   |
| добавить технические планы, сметы, графики работ, а также любые др<br>детализировать проект и обеспечить его успешное выполнение. | их условия договора. Вы можете<br>угие материалы, которые помогут |
| Приложения к договору                                                                                                    |                                                                   |
| Введите текст                                                                                                    |                                                                   |
| Приложения к договору                                                                                                    |                                                                   |
| Перетащите файл в эту область или ВЫБЕРИТЕ НА                                                                                     | а компьютере                                                      |
| Tanuxo PDF, DOC, DOCX, SIG, XLSX нe Banee 10 MB                                                                                   |                                                                   |
| дата присении дата присения за<br>Выберите дату 🛅 Выберите дату                                                                   | /                                                                 |
| Введите причину                                                                                                    |                                                                   |
| Загрузите изменения договора строительного подряда                                                                                |                                                                   |
| Перетащите файл в эту область или ВЫБЕРИТЕ НА                                                                                     | а КОМПЬЮТЕРЕ                                                      |
| Toniaro PDF, DOC, DOCX, SIG не Bonee 10 M6                                                                                        | ······                                                            |
| - ДОБАВИТЬ ИЗМЕНЕНИЯ ДОГОВОРА ПОДРЯДА / Заполнять, если                                                                           | договор изменялся                                                 |
| • ДОБАВИТЬ РАСТОРЖЕНИЕ ДОГОВОРА ПОДРЯДА / Заполнять, ес                                                                           | ли договор был расторгнут                                         |
|                                                                                                    |                                                                   |

Рисунок 35 – Добавление сведений об изменении договора подряда

## 1.1.4.8.2 Расторжение договора подряда

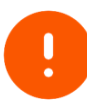

Расторжение договора подряда предполагает полное завершение работы со сделкой, поэтому возобновление работы над такой недоступно

Для добавления сведений о расторжении договора подряда необходимо выполнить следующие действия:

1) В форме редактирования сведений о договоре подряда (см. Рисунок 33) необходимо нажать кнопку **+ Добавить расторжение договора подряда**. Раскроется блок для ввода информации о расторжении договора подряда (см. Рисунок 36).

2) В соответствующих полях указать:

а) Причину расторжения договора подряда. Необходимо выбрать один вариант из перечня:

- расторжение договора;
- отказ заказчика от исполнения договора.
- б) Дату расторжения договора подряда.
- в) Причину расторжения договора подряда.
- г) Загрузить файл расторжения договора подряда

3) Для сохранения внесенных изменений необходимо нажать кнопку **Сохранить** или на значок **.** Подтвердить действие в окне с предупреждением (см. Рисунок 37). Статус сделки будет изменен на «Отменено».

|                                                                                                    | •                     |
|----------------------------------------------------------------------------------------------------|-----------------------|
| Раздел служит для включения дополнительных документов, уточняющих условия договора. Вь<br>добавить технические планы, сметы, графики работ, а также любые другие материалы, которы<br>детализировать проект и обеспечить его успешное выполнение.                                                                                  | а можете<br>е помогут |
| Приложения к договору                                                                                                    |                       |
| Веедите текст                                                                                                    |                       |
| Приложения к договору                                                                                                    |                       |
| Перетащите файл в эту область или ВЫБЕРИТЕ НА КОМПЬЮТЕРЕ                                                                                                    |                       |
| Tenum PDF, DDC, DDCX, SIG, XLSX we fance 10 M6                                                                                                    |                       |
| ОБАВИТЬ ИЗМЕНЕНИЯ ДОГОВОРА ПОДРЯДА / Заполнять, если договор изменялся                                                                                                    | Î                     |
|                                                                                                    |                       |
| Причина расторжения                                                                                                    | _                     |
| Причина расторжения<br>Выберите причину                                                                                                    | ~                     |
| Причина расторжения<br>Выберите причину<br>Дата расторжения договора строительного подряда                                                                                                    | ~                     |
| Причина расторжения<br>Выберите причину<br>Дата расторжения договора строительного подряда<br>Выберите дату                                                                                                    | ~                     |
| Причина расторжения<br>Выберите причину<br>Дата расторжения договора строительного подряда<br>Выберите дату<br>Причина расторжения договора строительного подряда                                                                                                    | ~                     |
| Причина расторжения Выберите причину Дата расторжения договора строительного подряда Выберите дату Причина расторжения договора строительного подряда Введите причину                                                                                                    | ~                     |
| Причина расторжения Выберите причину Дата расторжения договора строительного подряда Выберите дату Причина расторжения договора строительного подряда Введите причину Загрузите файл расторжения договора строительного подряда                                                                                                    |                       |
| Причина расторжения Выберите причину Дата расторжения договора строительного подряда Выберите дату Причина расторжения договора строительного подряда Введите причину Загрузите файл расторжения договора строительного подряда Перетащите файл в эту область или ВЫБЕРИТЕ НА КОМПЬЮТЕРЕ                                           |                       |
| Причина расторжения Выберите причину Дата расторжения договора строительного подряда Выберите дату Причина расторжения договора строительного подряда Введите причину Загрузите файл расторжения договора строительного подряда Перетащите файл в эту область или ВЫБЕРИТЕ НА КОМПЬЮТЕРЕ Талика PDF, ООС, ООСХ, 500 на бакее 10 Мб |                       |
| Причина расторжения Выберите причину Дата расторжения договора строительного подряда Выберите дату Причина расторжения договора строительного подряда Веедите причину Загрузите файл расторжения договора строительного подряда Перетащите файл в эту область или ВЫБЕРИТЕ НА КОМПЬЮТЕРЕ Такию PDF, DOC, DOCK, SIG ин бакее 10 Мб  | ~                     |

Рисунок 36 – Добавление сведений о расторжении договора подряда

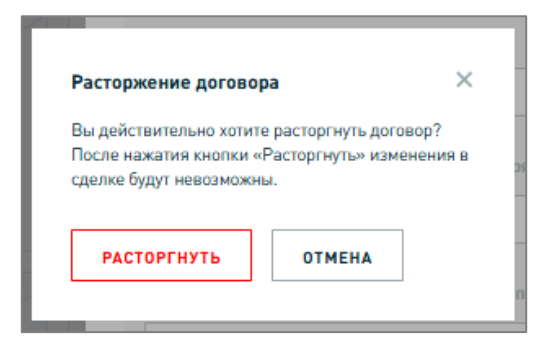

Рисунок 37 – Подтверждение расторжения договора подряда

## 1.1.4.9 Приемка работ

0

В статус «Приемка» могут быть переведены только сделки в статусе «Оказание услуги»

Для перевода сделки на этап приемки работ необходимо в карточке сделки:

1) Заполнить и при необходимости обновить информацию:

a) О взаимодействии с разрешительными органами (обязательно, см. Рисунок 39), указав лиц и способ подач уведомлений о планируемом строительстве и об окончании строительства в уполномоченные органы. При регистрации объекта строительства в упрощенном виде (без направления уведомлений о начале-окончании строительства) необходимо установить флажок в поле «Регистрация дома в упрощенном виде».

Для направления уведомления через Госуслуги необходимо нажать кнопку **Получить услугу** и направить уведомления в соответствии с порядком Госуслуг.

После отправки уведомлений в уполномоченный орган в форме внесения сведений о взаимодействии с разрешительными органами нажать кнопку **+ О планируемом строительстве** или **+ Об окончании строительства**. Отобразится блок для ввода сведений о направленном уведомлении (см. Рисунки 40-41).

Заполнив поля раскрывшегося блока:

- указав наименование уполномоченного органа, в который направлено уведомление, и дату направления уведомления;
- загрузив файл уведомления о планируемом строительстве / об окончании строительства, а также файл уведомления о соответствии/несоответствии планируемого/завершенного строительства.
- б) Об объекте строительства (опционально, см. Рисунки 18-19);
- в) О сторонах договора (опционально, см. Рисунки 20-21).
- г) О земельном участке (опционально, см. Рисунок 22).

д) Об используемых домокомплектах (опционально; в случае, если для объекта строительства определен признак «Наличие домокомплекта», см. Рисунок 23).

е) Дополнительную информацию (опционально, см. Рисунок 24);

ж) О сроках и этапах работ (опционально, см. Рисунок 26);

з) О цене договора и порядках оплаты (опционально, см. Рисунки 27);

и) О регистрации права собственности (опционально, см. Рисунок 28);

к) О договоре подряда (опционально, см. Рисунок 32).

Для перехода к форме заполнения данных необходимо нажать на значок или кнопку **Добавить** в блоке с соответствующей информацией. Откроется соответствующая форма для заполнения данных о сделке. Для сохранения внесенных изменений необходимо нажать кнопку **Сохранить** или на значок **.** 

2) Нажать кнопку **Начать приемку работ** (см. Рисунок 38). Статус сделки изменится на «Приемка».

| назад                                                                                                    |                                                                                                    | Обновлено: 17.02.2025                                                       |
|----------------------------------------------------------------------------------------------------|----------------------------------------------------------------------------------------------------|-----------------------------------------------------------------------------|
| делка №6388 гуслуги                                                                                                    |                                                                                                    | ИЗМЕНЕНИЕ СДЕЛКИ НАЧАТЬ ПРИЕМКУ РАБОТ                                       |
| Рассмотрение Подготовка к сделке                                                                                                    | Заключение Оказание сделки Оказание                                                                                                    | Признка 🔗 Завершено                                                         |
| <ul> <li>Вы находитесь на этале «Оказание услуги». Н<br/>Поддерживайте регулярную связь с клиентом,<br/>Если необходимо внести изменения в договор</li> </ul> | а этом этапе важно обеспечить высокое качество в<br>, информируйте его о ходе выполнения и обсуждай<br>а, используйте кнопку «Изменение сделки». | ыполнения работы. X                                                         |
| Взаимодействие с разрешительными органами                                                                                                    | • Сведения о договоре 14: 653                                                                                                    | • Сроки и этапы работ                                                       |
| Необходимо заполнить     Информация отсутствует.     Укажите уведомления                                                                                      | Дата заключения: 04.02.2025                                                                                                    | дата исполнения конечкая: 24.02.2025                                        |
| ДОБАВИТЬ                                                                                                    |                                                                                                    |                                                                             |
| <ul> <li>Цена договора и порядок<br/>оплаты</li> </ul>                                                                                                    | • Стороны договора                                                                                                    | • Объект строительства                                                      |
| Итоговая стоимость: 7 600 000 Р<br>Номер снята эскроу: 621234856661323522575                                                                                  | ФИО: Иванов Иван Иванович<br>Телефон: +7(111) 111-11-11 []                                                                                       | Проект: Даухатажный дом Токио?<br>Срок строительства: 15 мес.               |
|                                                                                                    | an. novna: test, testamai.ru                                                                                                    | Общая стоимость: 5 000 000 Р                                                |
| <ul> <li>Регистрация права<br/>собственности</li> </ul>                                                                                                    | о Земельный участок                                                                                                    | • Используемые                                                              |
| Лицо, обеспечивающее регистрацию права<br>собственности:                                                                                                    | Кадастровый комер: 11:11:111111111111111111111111111111                                                                                          | Срок строительства: 15 месяцев<br>Стеммость 150 000 Р<br>домокомплекта (без |
|                                                                                                    | Право владения: Право собственности                                                                                                    | учёта доставки):                                                            |
| Дополнительная информация                                                                                                    |                                                                                                    |                                                                             |
| Посмотреть комментарии заказчика                                                                                                    |                                                                                                    |                                                                             |
| ОТКРЫТЬ                                                                                                    |                                                                                                    |                                                                             |

Рисунок 38 – Информирование о начале приемки работ

| Взаимодействие с разрешительными органами                                                                                                    | • ×               |
|----------------------------------------------------------------------------------------------------|-------------------|
| Регистрация дома в упрощенном порядке 🕜                                                                                                    |                   |
| Лицо, обеспечивающее подачу уведомления                                                                                                    |                   |
| Выберите из списка                                                                                                    | ~                 |
|                                                                                                    |                   |
| Направить уведомление о планируемом строительстве или<br>реконструкции объекта индивидуального жилищного<br>строительства или садового дома на Портале госуслуг | ИТЬ УСЛУГУ        |
| <ul> <li>о планируемом строительстве / Необходимо заполнить в случае, если уведомле<br/>упрощенном порядке</li> </ul>                                           | ние подается не в |
|                                                                                                    |                   |
| Направить уведомление об окончании строительства или<br>реконструкции объекта индивидуального жилищного<br>строительства или садового дома на Портале госуслуг  | ить услугу        |
|                                                                                                    |                   |
| + о завершении строительства / Необходимо заполнить в случае, если уведомлени<br>упрощенном порядке                                                             | ие подается не в  |

Рисунок 39 – Форма внесения сведений о взаимодействии с разрешительными органами

| Уполномоченный орган                                                                                      |                                                                                        |                                                |                                    |  |
|----------------------------------------------------------------------------------------------------|----------------------------------------------------------------------------------------|------------------------------------------------|------------------------------------|--|
| Введите уполномоче                                                                                        | нный орган                                                                             |                                                |                                    |  |
| Дата направления                                                                                          |                                                                                        |                                                |                                    |  |
| 0.4                                                                                                    |                                                                                        |                                                |                                    |  |
| Выберите дату<br>Загрузите уведомление                                                                    | о планируемом строит                                                                   | спьстве                                        |                                    |  |
| Выверите дату<br>Загрузите уведомлению<br>Пер                                                             | о планируемом строит<br>                                                               | сть или <b>ВЫБЕРИТЕ НА</b>                     | компьютере                         |  |
| Выверите дату<br>Загрузите уведомлению<br>Пер<br>Телько PDF, DOC, DOCX, SIG не f                          | о планируемом строит<br>тащите файл в эту обли                                         | пьстве<br>сть или <b>ВЫБЕРИТЕ НА</b>           | компьютере                         |  |
| Выверите дату<br>Загрузите уведомлении<br>Пер<br>Только РОР, вос, воск, 510 не б<br>Загрузите уведомлении | о планируемом строит<br>тащите файл в эту обли<br>опее 19 Мб<br>о соответствии/не соот | сть или ВЫБЕРИТЕ НА<br>ветствии планируемого о | КОМПЬЮТЕРЕ<br>строительства        |  |
| Выверите дату<br>Загрузите уведомления<br>Пер<br>Тельке PDF, DOC, DOCK, SIG не f<br>Загрузите уведомления | о планяруемом строит<br>тащите файл в эту обла<br>плее 10 Мб<br>о соответствии/не соот | сть или ВЫБЕРИТЕ НА<br>ветствии планируемого ( | <b>КОМПЬЮТЕРЕ</b><br>строительства |  |

Рисунок 40 – Блок для внесения сведений о направленном уведомлении о планируемом строительства

| ледонление ос                                              | окончании строительс                                                                                                    | гва                                                               |                                              |                                           | Î |
|------------------------------------------------------------|----------------------------------------------------------------------------------------------------|-------------------------------------------------------------------|----------------------------------------------|-------------------------------------------|---|
| Уполномоченны                                              | й орган                                                                                                    |                                                                   |                                              |                                           |   |
| Введите упол                                               | номоченный орган                                                                                                    |                                                                   |                                              |                                           |   |
| Дата направлен                                             | ия                                                                                                    |                                                                   |                                              |                                           |   |
| Выберите дат                                               | у                                                                                                    |                                                                   |                                              |                                           |   |
| Загрузите уведо                                            | мление об окончании ст                                                                                                  | роительства                                                       |                                              |                                           |   |
| Загрузите уведо                                            | мление об окончании ст<br>Перетащите файл в з                                                                           | роительства<br>ту область или                                     | ВЫБЕРИТЕ НА                                  | КОМПЬЮТЕРЕ                                |   |
| Загрузите уведо<br>Только PDF, DOC, DOC                    | мление обокончании ст<br>Перетащите файл в з<br>,, SiG не более 10 Мб                                                   | роительства<br>ту область или                                     | ВЫБЕРИТЕ НА                                  | КОМПЬЮТЕРЕ                                |   |
| Загрузите уведо<br>Только PDF, DOC, DOC<br>Загрузите уведо | мление об окончании ст<br>Перетащите файл в з<br>К, SIG не белее 10 Мб<br>мление о соответствии/                        | роительства<br>ту область или<br>не соответстви                   | ВЫБЕРИТЕ НА<br>« завершенного                | компьютере<br>строительства               |   |
| Загрузите уведо<br>Только РОГ, DOC, DOC<br>Загрузите уведо | мление об окончании ст<br>Перетащите файл в з<br>К, 510 не более 10 Мб<br>мление о соответствии/<br>Перетащите файл в з | роительства<br>ту область или<br>не соответстви<br>ту область или | ВЫБЕРИТЕ НА<br>« завершенного<br>ВЫБЕРИТЕ НА | компьютере<br>строительства<br>компьютере |   |

Рисунок 41 – Блок для внесения сведений о направленном уведомлении об окончании строительства

#### 1.1.4.10 Завершение сделки

В статус «Завершено» могут быть переведены только сделки в статусе «Приемка»

Для завершения сделки необходимо в карточке сделки:

1) Заполнить и при необходимости обновить информацию:

а) О приемке работ (обязательно, см. Рисунок 43);

б) О регистрации права собственности (обязательно дозаполнить форму, указав дату регистрации права собственности и загрузив файл заявления о государственном кадастровом учете и регистрации прав см. Рисунок 44);

в) Об объекте строительства (опционально, см. Рисунки 18-19);

г) О сторонах договора (опционально, см. Рисунки 20-21);

д) О земельном участке (опционально, см. Рисунок 22);

e) Об используемых домокомплектах (опционально; в случае, если для объекта строительства определен признак «Наличие домокомплекта», см. Рисунок 23);

ж) Дополнительную информацию (опционально, см. Рисунок 24);

з) О сроках и этапах работ (опционально, см. Рисунок 26);

и) О цене договора и порядках оплаты (опционально, см. Рисунки 27);

к) О регистрации права собственности (опционально, см. Рисунок 28);

л) О договоре подряда (опционально, см. Рисунок 32).

м) О взаимодействии с разрешительными органами (обязательно, см. Рисунок 39).

Для перехода к форме заполнения данных необходимо нажать на значок или кнопку **Добавить** или кнопку **Дополнить +** в блоке с соответствующей информацией (см. Рисунок 42). Откроется соответствующая форма для заполнения данных о сделке. Для сохранения внесенных изменений необходимо нажать кнопку **Сохранить** или на значок .

2) Нажать кнопку **Завершить сделку** (см. Рисунок 42). Статус сделки изменится на «Завершено».

| Сделка №6388 ₂кауз                                                                                                    |                                                                                                    | ИЗМЕНЕНИЕ СДЕЛКИ ЗАВЕРШИТЬ СДЕЛКУ                                                                                                    |
|----------------------------------------------------------------------------------------------------|----------------------------------------------------------------------------------------------------|----------------------------------------------------------------------------------------------------|
| Рассмотрение Подготовка к сделке                                                                                                    | Заключение Оказание сделки Услуги                                                                                           | Приенка Завершено                                                                                                    |
| <ol> <li>Вы находитесь на этапе «Приемка». Не забуди</li> </ol>                                                                                                    | ьте загрузить недостающую информацию по сделке.                                                                             | ×                                                                                                    |
| Приемка работ<br>Меформация отсутствуют.<br>Добавить акты приемки работ<br>добавить                                                                                                    | • Взаимодействие с<br>разрешительными органами<br>Регистрация дома в упрощенном порядка                                     | Сведения о договоре     Иd: 653     Номер договора: 2025-66     Дата заключения: 04.02.2025                                                             |
| <ul> <li>Сроки и этапы работ</li> <li>Дата исполнения началькая: 19.02.2025</li> <li>Дата исполнения конечекая: 24.02.2025</li> </ul>                                                                | Цена договора и порядок<br>оплаты  Итоговая стоимосты: 7 600 000 Р  Номер счита эскроу: 621234856661323522575               | Стороны договора     Исанов Иван Иванович     Телефон: +7(111) 111-11-11 []     Вл. почта: test_test8maiLru []                                          |
| <ul> <li>Объект строительства</li> <li>Проект: Даухатажный дом "Токио"</li> <li>Срок строительства: 15 мес.</li> <li>Площадь дона: 80 м<sup>2</sup></li> <li>Общая стоимость: 5 000 000 P</li> </ul> | Регистрация права<br>собственности<br>меобходимо дополнить<br>регистрацию права<br>собственности:<br>Дата регистрации права | • Земельный участок<br>Кадастровый конер: 11:11:111111:1111111<br>Обърая площада: 150 м <sup>2</sup><br>Адрес: –<br>Право владения: Право собственности |
| Используемые     домокомплекты  Срок строительства: 15 месяцее                                                                                                    | Солственности<br>Дополнительная информация<br>Посмотреть комментарии заказчика<br>или оставить заметку                      |                                                                                                    |

Рисунок 42 – Завершение сделки

| Акт приемки работ                        |                                             |       | × |
|------------------------------------------|---------------------------------------------|-------|---|
| Дата заключения акта                     |                                             |       |   |
| Выберите дату                            |                                             |       |   |
| Загрузите передаточный акт               |                                             |       |   |
| Перетащи                                 | по файл в эту область или ВЫБЕРИТЕ НА КОМПЬ | NTEPE |   |
| Fatura PDF, DDC, DDCX, SIG He Same 10 MS |                                             |       |   |
|                                          |                                             |       |   |
| OTMEHA                                   |                                             |       |   |

| Рисунок 43 - | Форма  | лобавления | акта | приемки | работ |
|--------------|--------|------------|------|---------|-------|
|              | Ψυμιία | дооавления | aria | пристки | μάθυτ |

| Регистрация права собственности                                                                                                    |                                                         | E ×                        |
|----------------------------------------------------------------------------------------------------|---------------------------------------------------------|----------------------------|
| Рекомендуем получить выписку о регистраци<br>онлайн-способом                                                                                        | и права собственности                                   | О подробнее                |
| Дата регистрации права собственности                                                                                                    |                                                         |                            |
| Выберите дату 📋                                                                                                    |                                                         |                            |
| Загрузите файл заявления о государственном кадастр<br>Загрузите выписку из ЕГРН<br>Загрузите подпись в формате SIB<br>Перетащите файл в эту область | овом учете и регистрации прав<br>или выберите на компьк | ITEPE                      |
| Tanaxa PDF, DDC, DDCX, SIG He Banes 10 M5                                                                                                    |                                                         | d                          |
| Лицо, обеспечивающее регистрацию права собствени<br>                                                                                                | ости заказчика на жилой дом                             |                            |
| Заказчик                                                                                                    |                                                         | ~                          |
| Способ обеспечения права заказчика на жилой дом                                                                                                    | Срок обеспечения права (                                | собственности на жилой дом |
| Лично через МФЦ — ~                                                                                                    | 04.02.2025                                              | <b>=</b>                   |
|                                                                                                    |                                                         |                            |
| OTMEHA                                                                                                    |                                                         |                            |

Рисунок 44 – Форма регистрации права собственности

# 1.2 Взаимодействия с банками

# 2. Аварийные ситуации

Ошибки в работе Личного кабинета могут возникать как из-за ошибок в программном продукте, так и из-за неправильно использования.

Перечень возможных ошибок представлен в Таблице 6.

Таблица 6 – Описание аварийных ситуаций

| N⁰ | Ошибка                                                                                                    | Описание ошибки                                                                           | Действия пользователя                                                                                                    |
|----|----------------------------------------------------------------------------------------------------|-------------------------------------------------------------------------------------------|----------------------------------------------------------------------------------------------------|
| 1  | Сервер не найден.<br>Невозможно отобразить<br>страницу                                                     | Возможны проблемы с<br>сетью или доступом к<br>Личному кабинету                           | Убедиться в наличии<br>подключения к сети Интернет.<br>При необходимости обратиться<br>в службу технической поддержки<br>ДОМ.РФ                                                                                                    |
| 2  | Неверный логин или<br>пароль                                                                               | Введены некорректные<br>данные логина и/или<br>пароля учетной записи<br>пользователя ЕСИА | Убедиться в корректности<br>введенных логина и пароля.<br>При необходимости обратиться в<br>службу технической поддержки<br>сайта Госуслуги (подробнее см.<br>Руководство пользователя ЕСИА)                                             |
| 3  | Невозможно пройти<br>авторизацию (отсутствие<br>учетной записи ЕСИА, ее<br>блокировка или иная<br>причина) | Не пройдена<br>авторизация на сайте<br>Госуслуги                                          | Убедиться в том, что<br>пользователь присоединен к<br>организации в профиле<br>организации ЕСИА (подробнее<br>см. Руководство пользователя<br>ЕСИА)<br>При необходимости обратиться в<br>службу технической поддержки<br>сайта Госуслуги |
| 4  | Отсутствие доступа к<br>Личному кабинету после<br>авторизации в ЕСИА                                       | Пользователь не<br>присоединен к<br>организации в профиле<br>организации в ЕСИА           | Убедиться в том, что<br>пользователь присоединен к<br>организации в профиле<br>организации ЕСИА<br>(подробнее см. Руководство<br>пользователя ЕСИА)<br>При необходимости обратиться в<br>службу технической поддержки<br>сайта Госуслуги |

В случае возникновения ошибок при работе с Личным кабинетом необходимо обращаться в службу технической поддержки ДОМ.РФ, направив на адрес электронной почты nash@domrf.ru запрос с указанием:

- наименования ошибки (текстовое описание, снимок экрана);
- описание действий, которое привело к возникновению ошибки;
- данных организации (ИНН, наименование организации, ОГРН).